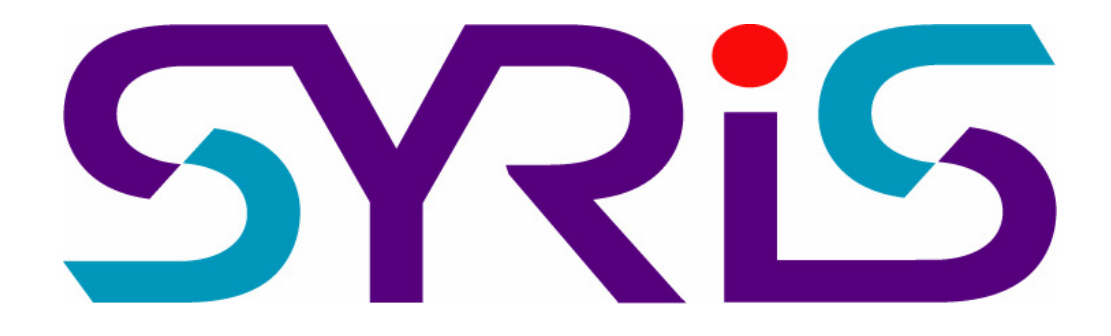

# SYW95A-V3 ACCESS CONTROL SYSTEM Operation Manual

Version 2.0

© 2005 by SYRIS Technology Corp.

# User requires to follow steps 1 to 6 in sequence below for the set up.

| 1. SYW95A Software Function Menu               | 3  |
|------------------------------------------------|----|
| 2. Software Installation                       | 5  |
| 2.1 Specification                              | 5  |
| 2.2 Software Installation                      | 6  |
| 2.3 Start Up                                   | 6  |
| 2.4 SYWIN95 Software Icons                     | 6  |
| 3. Set Controller Data                         | 7  |
| 3.1 On-Line setting between PC and Controller  | 7  |
| 3.2 Set Controller Parameter                   | 7  |
| 4. Controller Data Process                     | 15 |
| 4.1 Controller Data Coyp                       | 15 |
| 4.2 Controller Data Send To Controller         | 15 |
| 5. Add Card in PC                              | 16 |
| 5.1 Read Card ID From Controller               | 16 |
| 5.2 Read Card ID From Reader                   | 17 |
| 5.3 Read Card ID From File (or Export To File) | 18 |
| 5.4 Direct Key In Card ID                      | 19 |
| 6. Set Department Data                         | 20 |
| 7. Get Card, Suspend and Back Card             | 21 |
| 7.1 Card Holder Setting and Get Card           | 21 |
| 7.2 Suspend (Disable) Card                     | 23 |
| 7.3 Back (Delete) Card                         | 23 |
| 7.4 Card Effective / Expire Date               | 24 |
| 8. Card Data From PC Send To Controller        | 25 |
| 9. Set System Rights                           | 25 |
| 9.1 Set User Rights Data                       | 26 |
| 9.2 Set Execute Rights Data                    |    |
| 9.3 Set On Line Operate Rights                 | 27 |
| 10. Set Controller Flow Process                |    |
| 10.1 Controller Event and Action Table         |    |
| 10.2 Set Controller Flow Control               | 30 |
| 10.3 System Default Flow Controller Table      | 32 |
| 10.4 Set Exit Push Button                      |    |
| 11. Set Door Sensor                            | 34 |

#### 1. SYW95A Software Function Menu

## 1.1 File (F)

| SYRIS SY200NT Proximity Mana | gement System (Advanced<br>ameter System User Pro | Ver 832.08 )<br>gram – User Log | in Exit      |                |                    |            |
|------------------------------|---------------------------------------------------|---------------------------------|--------------|----------------|--------------------|------------|
| Printer Setup om1:1920       | 10,e,8,1 <on> 01</on>                             |                                 | 2-           |                |                    | 🛃 ок       |
| 00:00                        | 05 Open Alws                                      | ys Open A.                      | lways Close  | Local Ctrl     | 8888.88.88         |            |
| Emergency Open Close         | e Group 1 2                                       | 3 4                             | 567          | 8 9 10         |                    | 众 Set      |
| Entry Holder Exit H          | older Alarm Sta                                   | tus<br>la i i                   |              | 1              | 1                  | .) (       |
| Entry/Exit Monitor C         | ommunication Fai                                  | I   Control                     | ler Date/Tim | e   Door Stati | us   Remote Contro | <u> </u>   |
| Date / Time                  | Card Holds                                        | .                               | 1            | Jocacion       | Statu              | <u>s r</u> |
|                              |                                                   |                                 |              |                |                    |            |
|                              |                                                   |                                 |              |                |                    |            |
|                              |                                                   |                                 |              |                |                    |            |
|                              |                                                   |                                 |              |                |                    |            |
|                              |                                                   |                                 |              |                |                    |            |
|                              |                                                   |                                 |              |                |                    |            |
|                              |                                                   |                                 |              |                |                    |            |
| c                            | ard/Holder :                                      |                                 |              |                |                    | A.P.B      |
| Depart                       | ment/Title :                                      |                                 |              |                |                    | Entry      |
|                              | Date/Time :                                       |                                 |              |                |                    |            |
|                              | Location :                                        |                                 |              |                |                    |            |
|                              | Status :                                          |                                 |              |                |                    | Error      |
| Entry                        | Exit                                              | Login Use                       | r 🛉? System  | Admin 1998/    | 10/13 11:20:31     | <b>(</b>   |

# 1.2 Database (D)

| SYF          | RIS SY200NT Proximity Manage                                  | ement System (Adva                | aced Ver 832                                            | .08)            |                  |        |       |        |         |       |        | l. | - 🗆 ×      |
|--------------|---------------------------------------------------------------|-----------------------------------|---------------------------------------------------------|-----------------|------------------|--------|-------|--------|---------|-------|--------|----|------------|
| <u>F</u> ile | <u>Database</u> Query/Report <u>P</u> arar                    | neter <u>S</u> ystem <u>U</u> se: | r Program                                               | Jær <u>L</u> og | in E <u>x</u> it |        |       |        |         |       |        |    |            |
| ⇒ (          | User Rights Data                                              | e,8,1 <on> 01</on>                |                                                         |                 |                  |        |       |        |         |       |        |    | ОК         |
| 01-          | Execute <u>R</u> ights Data<br>On Line <u>O</u> perate Rights | open A                            | lways Op                                                | en à            | lways            | Close  | Loc   | al Cti | r1      | 188.  | 88.85  |    |            |
| Eme          | System Parameter Data                                         | Group 1                           | 2 3                                                     | 4               | 5 6              | 3 7    | 8     | 9 1    | 10      | 825   | :88    |    | Set        |
| E            | Holiday Data                                                  | der Alarm :                       | der Alarm Status                                        |                 |                  |        |       |        |         |       |        |    |            |
| En           | <u>T</u> imer Template Data<br><u>C</u> ontroller Data        | munication 3                      | munication Fail Controller Date/Time Door Status Remote |                 |                  |        |       |        |         |       |        | 1  |            |
|              | Controller Data <u>P</u> rocess                               | Card Ho                           | d Holder Location                                       |                 |                  |        |       |        |         |       |        | ເຮ |            |
|              | Card Data                                                     |                                   |                                                         |                 |                  |        |       |        |         | -     |        |    |            |
|              | Department Data<br>Card Holder Data                           |                                   |                                                         |                 |                  |        |       |        |         |       |        |    |            |
|              | En anno De a Data                                             |                                   |                                                         |                 |                  |        |       |        |         |       |        |    |            |
|              | Emergency Door Data                                           | -                                 |                                                         |                 |                  |        |       |        |         |       |        |    |            |
| 114          | Alar <u>m</u> Sound Define                                    |                                   |                                                         |                 |                  |        |       |        |         |       |        |    |            |
|              |                                                               |                                   |                                                         |                 |                  |        |       |        |         |       |        |    |            |
|              |                                                               |                                   |                                                         |                 |                  |        |       |        |         |       |        |    |            |
|              |                                                               |                                   |                                                         |                 |                  |        |       |        |         |       |        |    |            |
|              |                                                               |                                   |                                                         |                 |                  |        |       |        |         |       |        |    |            |
|              | Ca                                                            | rd/Holder :                       |                                                         |                 |                  |        |       |        |         |       |        | A. | <b>P.B</b> |
|              | Departm                                                       | ent/Title :                       |                                                         |                 |                  |        |       |        |         |       |        | En | try        |
|              |                                                               | Date/Time :                       |                                                         |                 |                  |        |       |        |         |       |        |    |            |
|              |                                                               | Location :                        |                                                         |                 |                  |        |       |        |         |       |        |    |            |
|              |                                                               | Status :                          |                                                         |                 |                  |        |       |        |         |       |        | En |            |
| En           | try E                                                         | xit 🚺                             | Log:                                                    | .n Use          | r 1?             | System | n Adn | ain 19 | 98/10/: | L3 11 | :20:31 |    | <b>€</b> E |

1.3 Query / Report (Q)

| <mark>∕s</mark> syris sy20   | ONT Proximity Management System (Advanced Ver 8 | 32.08)          |                  |        |        |          |          |         |      | _ 🗆 ×   |
|------------------------------|-------------------------------------------------|-----------------|------------------|--------|--------|----------|----------|---------|------|---------|
| <u>File</u> <u>D</u> atabase | Query/Report Parameter System User Program      | User <u>L</u> o | gin E <u>x</u> i | t      |        |          |          |         |      |         |
| ⇒ C: 620.66                  | Card Effective / Expire Date Query/Report       |                 |                  |        |        |          |          |         |      | и ок    |
| 01-1 Door                    | Entry/Exit Data Query/Report                    | pen             | Always           | Close  | Loca   | l Ctrl   | 3338     | 8.88.E  | 8    |         |
| Emergency                    | Communication Fail Data Query/Report            | 4               | 5                | 6 7    | 8      | 9 10     | 88:8     | 8:88    | 4    | Set     |
| Entry H                      | Remote Control Data Query/Report                |                 |                  |        |        |          |          |         |      |         |
| Entry/Ex:                    | Alarm Data Query/Report                         | ontro           | ller D           | ate/Ti | me Do  | or Stat  | us Remo  | te Cont | rol  |         |
| Date                         | Auto Effective / Expire Card Query/Report       |                 |                  |        | Locat  | ion      |          | Sta     | atus |         |
|                              |                                                 |                 |                  |        |        |          |          |         |      |         |
|                              | Card/Holder :                                   |                 |                  |        |        |          |          |         | A.   | P.B     |
|                              | Department/Title :                              |                 |                  |        |        |          |          |         | E    |         |
|                              | Date/Time :                                     |                 |                  |        |        |          |          |         |      |         |
|                              | Location :                                      |                 |                  |        |        |          |          |         | _ ₽  | <b></b> |
|                              | Status :                                        |                 |                  |        |        |          |          |         | Er   |         |
| Entry                        | Exit Lo                                         | gin Us          | er 🋉             | Syste  | m Adm: | in 1998, | /10/13 1 | 1:20:31 |      | 4:      |

#### 1.4 Parameter (P)

| ✓ <sub>S</sub> SYRIS SY200NT Proximity Me | anagement System (Advanced Ver 832.08 )                                                                         |                                     |                      |
|-------------------------------------------|----------------------------------------------------------------------------------------------------|-------------------------------------|----------------------|
| <u>File Database Query/Report</u>         | <u>earameter</u> System <u>U</u> ser Program User <u>L</u> ogin                                                 | Egit                                |                      |
| □ C: 620.75 MB   com1:1                   | ✓ <u>R</u> ecord Delete Confirm                                                                                 |                                     | 🗹 ОК                 |
| 01-1 Door #1 V 00:<br>Emergency Open Cl   | Sound ON     Time in 24Hr Mode     Auto Photo Zoom Out     Auto Screen Tricrer By Event                         | ays Close Local Ctrl 6 7 8 9 10     | .88.88<br>3:88 A Set |
| Entry Holder Exi<br>Entry/Exit Monitor    | Open Alarm Clock Setting<br>Open Door Monitor Setting                                                           | : Date/Time Door Status Remo        | te Control           |
| Date / Time                               | <ul> <li>Auto Adjust Controller <u>T</u>ime by One Hour</li> </ul>                                              | Location                            | Status 🔻             |
|                                           | All Courts Execute APB<br>All Courts App Execute APB<br>Quer All Courts APB Status<br>Clear Que Card APB Status |                                     |                      |
|                                           | Card/Holder :                                                                                                   |                                     | A.P.B                |
| Depar                                     | rtment/Title :                                                                                                  |                                     | Entry                |
|                                           | Date/Time :                                                                                                    |                                     |                      |
|                                           | Location :                                                                                                    |                                     |                      |
|                                           | Status :                                                                                                    |                                     | Error                |
| Entry                                     | Exit Login User                                                                                                 | <b>1</b> System Admin 1998/10/13 1: | .:20:31              |

#### 1.5 System (S)

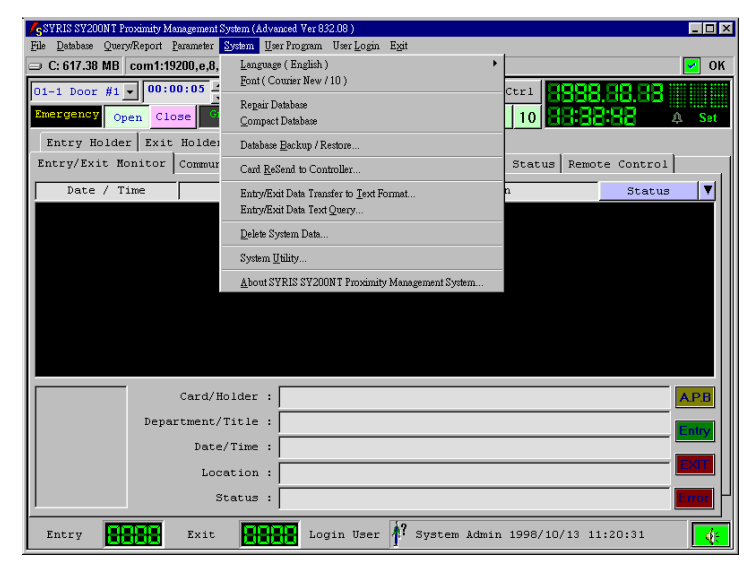

#### 1.6 User Program (U)

| KSYRIS SY200NT Proximity Management System (Advan  | ed Ver 832.08 )            |                    |         |        |         |         |           |       |
|----------------------------------------------------|----------------------------|--------------------|---------|--------|---------|---------|-----------|-------|
| <u>File Database Query/Report Parameter System</u> | Program User <u>L</u>      | ogin E <u>x</u> it |         |        |         |         |           |       |
| □ C: 617.00 MB com1:19200,e,8,1 < ON>              | Iser Define <u>P</u> rogra | m Setting          |         |        |         |         |           | 🛃 ок  |
| 01-1 Door #1 - 00:00:05 - Open                     | lways Open                 | Always Cl          | ose L   | ocal C | trl 🚪   | 888.    | 88.88     |       |
| Emergency Open Close Group 1                       | 2 3 4                      | 56                 | 7       | 8 9    | 10 📕    | 8:88    | :88       | A Set |
| Entry Holder Exit Holder Alarm S                   | tatus                      |                    |         |        |         |         |           |       |
| Entry/Exit Monitor Communication F                 | ail Contro                 | oller Date         | e/Time  | Door   | Status  | Remote  | e Control | .l _  |
| Date / Time Card Ho                                | lder                       |                    | Lo      | cation |         |         | Status    | ₃ 🔻   |
|                                                    |                            |                    |         |        |         |         |           |       |
|                                                    |                            |                    |         |        |         |         |           |       |
|                                                    |                            |                    |         |        |         |         |           |       |
|                                                    |                            |                    |         |        |         |         |           |       |
|                                                    |                            |                    |         |        |         |         |           |       |
|                                                    |                            |                    |         |        |         |         |           |       |
|                                                    |                            |                    |         |        |         |         |           |       |
| Card/Holder :                                      |                            |                    |         |        |         |         |           | A.P.B |
| Department/Title :                                 |                            |                    |         |        |         |         |           |       |
| Date/Time :                                        |                            |                    |         |        |         |         |           | Entry |
| Location :                                         |                            |                    |         |        |         |         |           | EXIT  |
| Status :                                           |                            |                    |         |        |         |         |           | Error |
|                                                    | -                          | 10                 |         |        |         |         |           |       |
| Entry Exit                                         | Login U                    | ser 🇗 Sy           | ystem . | Admin  | 1998/10 | /13 11: | 20:31     | €     |

#### 2. Software Installation

#### 2.1 Specification

SYW95A software management is operating under Win98, WinMe, WinNT, Win2000 and WIN XP. It requires the following items:

#### A. Specification of PC

- a. Pentium III-500 and above
- b. Hard Disk 10 GB and above
- c. 128 MB RAM and above
- d. CD-ROM Drive
- e. Monitor Resolution 800 x 600 High Color
- f. Use Com Port or USB Port

#### **B. Software Packaging**

- a. 1 x Software CD-ROM
- b. 1 x RS485 Converter
- c. 1 x RS485 Cable (to Controller)
- d. 1 x RS232 Cable or USB Cable (to PC)

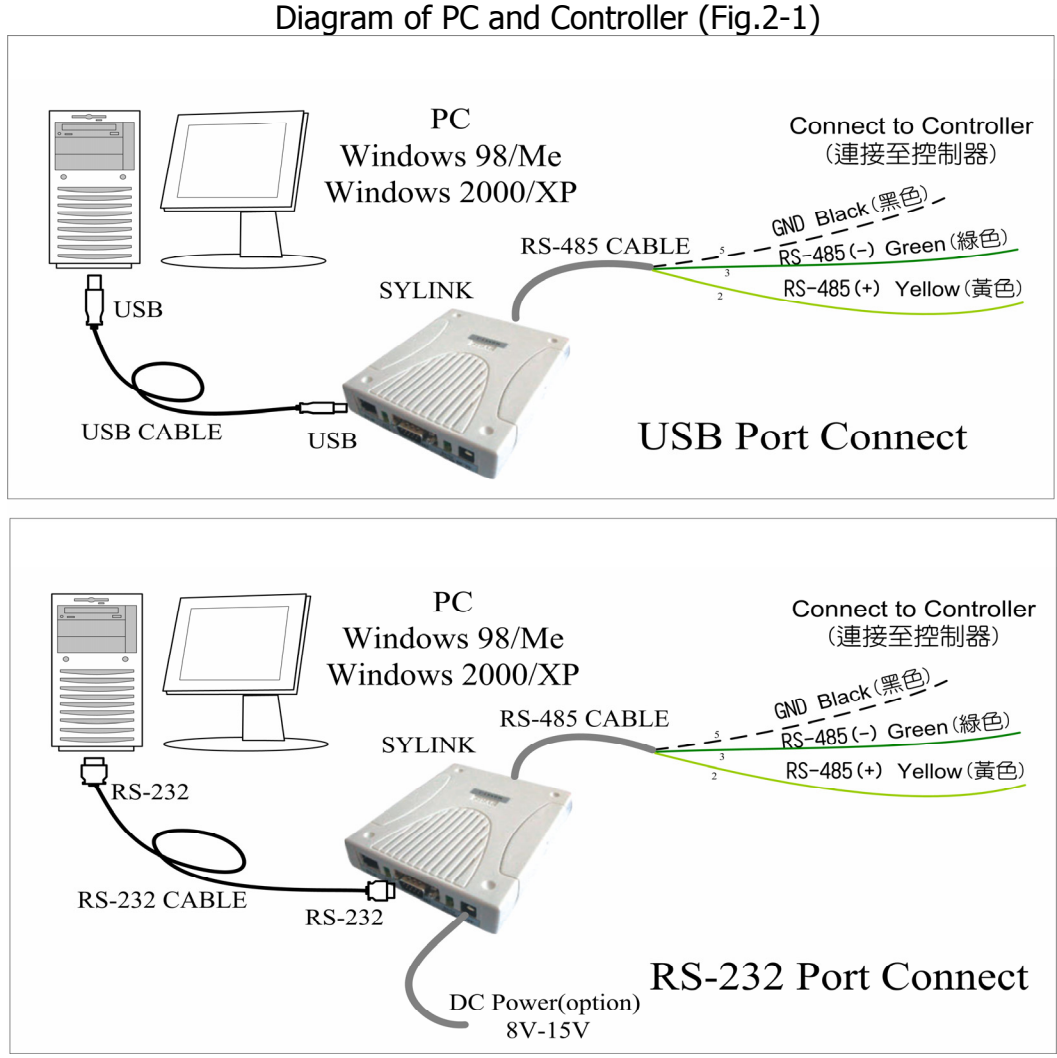

Fig.2-1 PC to Controller Connect

#### 2.2 Software Installation

- 1. Run Windows
- 2. Insert CD-ROM
- 3. Go to "Start" "RUN" and from the CD-ROM select [SYW95A\SYW95AV3\_Setup.exe]
- 4. Click "OK" to execute
- 5. Please follow screen instruction
- 6. Upon completion of installation, check whether [SYW95A Access Control System] is in the Program File.

#### 2.3 Start Up

- 1. To ensure the connection between PC and Controller is connect before running the program.
- 2. Click the "Start" "Program File" [SYW95A Access Control System]
- 3. Key in the user or company name during the first installation, the company name with up to 30 characters.
- 4. Awaits for master menu to be display (Fig.2-2)

| SYRIS SY200NT Proximity Management System (Advanced Ver 832.08) |                                         |                       |                   |         |          |        |            |         |            |
|-----------------------------------------------------------------|-----------------------------------------|-----------------------|-------------------|---------|----------|--------|------------|---------|------------|
| <u>File Database Query/Report P</u> e                           | arameter <u>S</u> ystem <u>U</u> ser Pr | ogram User <u>L</u> o | gin E <u>x</u> it |         |          |        |            |         |            |
| □ C: 600.00 MB com1:192                                         | 200,e,8,1 <on> 01</on>                  |                       |                   |         |          |        |            |         | 🛃 ОК       |
| ▼ 00:00                                                         | 0:05 - Open Alw                         | ays Open J            | Llways Cl         | ose Lo  | ocal Ctr | 1      | :99 E      | 888     |            |
| Emergency Onen Clos                                             | Group 1                                 | 2 3 4                 | 5 6               | 7 8     | 9 1      |        | 1001       | ie      | n Sat      |
| Turbury Traditional Trade                                       |                                         | <u> </u>              |                   |         |          |        |            |         |            |
| Entry Holder Exit                                               | noider   Alarm St.                      | atus                  |                   |         | n a.     | . 1    | <b>.</b> . |         | 1          |
| Encry/Exit Monicor                                              | Communication Fa                        | 11   Contro           | ller Date         | /lime   | Door St  | atus   | Remote     | Control | ار را<br>ا |
| Date / Time                                                     | Card Hold                               | er                    |                   | Loc     | ation    |        |            | Status  |            |
|                                                                 |                                         |                       |                   |         |          |        |            |         |            |
|                                                                 |                                         |                       |                   |         |          |        |            |         |            |
|                                                                 |                                         |                       |                   |         |          |        |            |         |            |
|                                                                 |                                         |                       |                   |         |          |        |            |         |            |
|                                                                 |                                         |                       |                   |         |          |        |            |         |            |
|                                                                 |                                         |                       |                   |         |          |        |            |         |            |
|                                                                 |                                         |                       |                   |         |          |        |            |         |            |
|                                                                 |                                         |                       |                   |         |          |        |            |         |            |
|                                                                 | Card/Holder                             |                       |                   |         |          |        |            |         | ADR        |
|                                                                 | cardynoider :                           |                       |                   |         |          |        |            |         | A.F.B      |
| Depar                                                           | tment/Title :                           |                       |                   |         |          |        |            |         | Entry      |
|                                                                 | Date/Time :                             |                       |                   |         |          |        |            |         |            |
|                                                                 | Location :                              |                       |                   |         |          |        |            |         |            |
|                                                                 | Status :                                |                       |                   |         |          |        |            |         | Enor       |
| <u> </u>                                                        |                                         | -                     |                   |         |          |        |            |         |            |
| Entry                                                           | Exit                                    | Login Us              | er 柠 Sy           | ystem A | dmin 199 | 98/10/ | 13 11:20   | 0:31    | <b>K</b>   |

Fig.2-2 System Master Menu

#### 2.4 SYWIN95 Software Icons

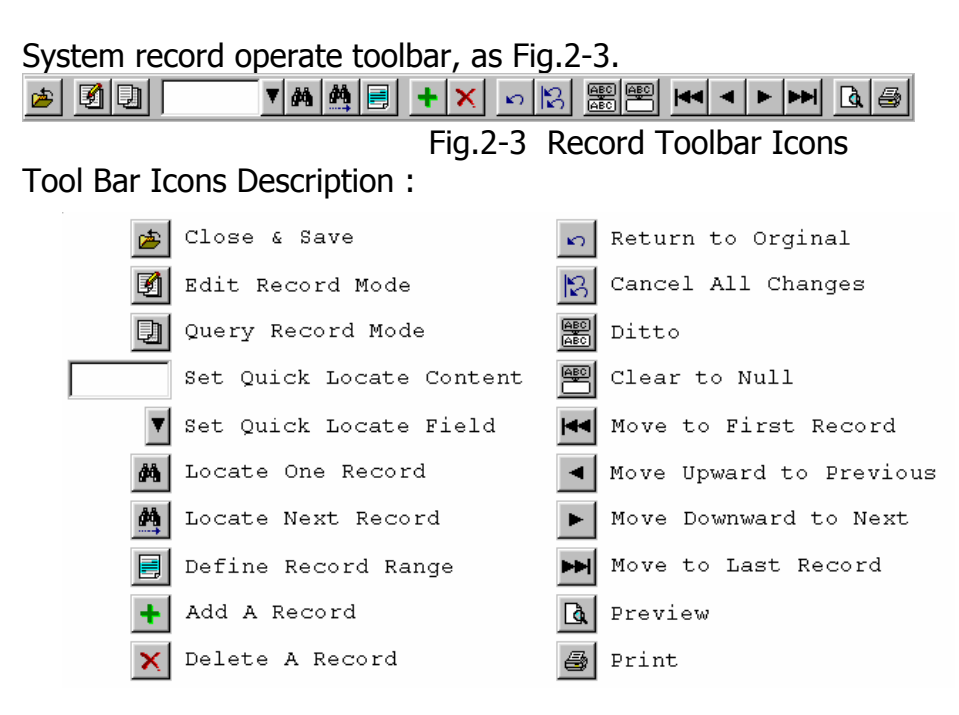

#### 3. Set Controller Data

#### 3.1 On-Line setting between PC and Controller

Before setting "Controller Data" the system is in the OFF-LINE mode. To begin set "Controller Data" first as follow.

Click the "Database (D)" on the Master Menu and select "Controller Data (C)" Wait for the next menu (Fig.3-1) and Click "Edit Record Mode" icon for setting.

- 1. Click Item 01 at "SY210NT" of the "Type" and Click drop down button to select SY210NT.
- 2. Key in the controller location name with up to 20 characters.
- 3. Click "Controller Link" at the left bottom corner.

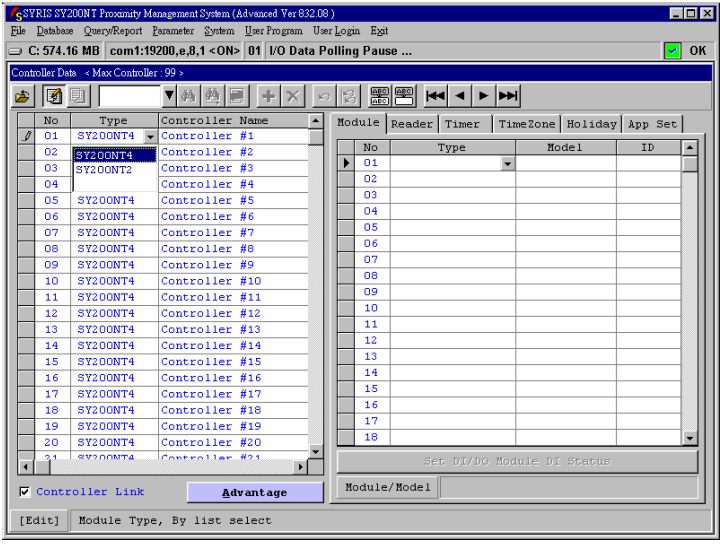

Fig.3-1 Controller Data Master Screen

#### **3.2 Set Controller Parameter**

#### 3.2.1 Module Allocation

A single controller can connect up to 20 different modules including maximum 8 readers or 8 DIDO modules or 8 other modules.

- 1. Click "Module", sub-menu appears, Fig. 3-2.
- 2. Click "Type" column and drop down button to Select A, B or E module type, Fig. 3-3.
- 3. Click "Model" column and drop down button to select module model, Fig. 3-4.
- 4. Click "ID" column and key in module device ID code, setting range from 1 to 8.

There are only A, B & E three types for R/O Reader, DIDO and Printer module at this moment.

Each module must set in different ID.

All controllers and modules are required to set in the system.

| <mark>/s</mark> syl<br><u>F</u> ile | RIS SV<br>Databas | 200NT Proximity M<br>e Query/Report | anagement System (Advanced Ver 832.0<br><u>P</u> arameter <u>S</u> ystem <u>U</u> ser Program Us | 8)<br>er <u>L</u> ogi | n E <u>x</u> it |        |         |          |         | L       |            |
|-------------------------------------|-------------------|-------------------------------------|--------------------------------------------------------------------------------------------------|-----------------------|-----------------|--------|---------|----------|---------|---------|------------|
| 🖃 C:                                | : 567.9           | 97 MB com1:19                       | 3200,e,8,1 <on> 00 1/0 Data F</on>                                                               | olling                | Paus            | е      |         |          |         |         | OK         |
| Contro                              | oller Da          | ta « Max Controlle                  | r:99>                                                                                            |                       |                 |        |         |          |         |         |            |
| 2                                   | 3                 | D.                                  | ▼ <b>A</b> ≜ = +×                                                                                | 61 IS                 | ABC<br>ABC      |        | • • •   | ••       |         |         |            |
|                                     | No                | Type                                | Controller Name                                                                                  | Mod                   | ule             | Reader | Timer   | TimeZone | Holiday | App Set | 1          |
|                                     | 01                | SY200NT4                            | Controller #1                                                                                    |                       | N-              |        | T       | ,<br>,   | (       | TD      | <u>h</u> l |
|                                     | 02                | SY200NT4                            | Controller #2                                                                                    |                       | NU 01           |        | туре    |          | loger   | 10      |            |
|                                     | 03                | SY200NT4                            | Controller #3                                                                                    |                       | 01              |        |         |          |         |         |            |
|                                     | 04                | SY200NT4                            | Controller #4                                                                                    |                       | 02              |        |         |          |         |         | - 11       |
|                                     | 05                | SY200NT4                            | Controller #5                                                                                    |                       | 03              |        |         |          |         |         |            |
|                                     | 06                | SY200NT4                            | Controller #6                                                                                    |                       | 04              |        |         |          |         |         |            |
|                                     | 07                | SY200NT4                            | Controller #7                                                                                    |                       | 05              |        |         |          |         |         | - 11       |
|                                     | 08                | SY200NT4                            | Controller #8                                                                                    |                       | 06              |        |         |          |         |         | - 11       |
|                                     | 09                | SY200NT4                            | Controller #9                                                                                    |                       | 07              |        |         |          |         |         | - 11       |
|                                     | 10                | SY200NT4                            | Controller #10                                                                                   |                       | 80              |        |         |          |         |         |            |
|                                     | 11                | SY200NT4                            | Controller #11                                                                                   |                       | 09              |        |         |          |         |         |            |
|                                     | 12                | SY200NT4                            | Controller #12                                                                                   |                       | 10              |        |         |          |         |         |            |
|                                     | 13                | SY200NT4                            | Controller #13                                                                                   |                       | 11              |        |         |          |         |         |            |
|                                     | 14                | SY200NT4                            | Controller #14                                                                                   |                       | 12              |        |         |          |         |         |            |
|                                     | 15                | SY200NT4                            | Controller #15                                                                                   |                       | 13              |        |         |          |         |         |            |
|                                     | 16                | SY200NT4                            | Controller #16                                                                                   |                       | 14              |        |         |          |         |         |            |
|                                     | 17                | SY200NT4                            | Controller #17                                                                                   |                       | 15              |        |         |          |         |         |            |
|                                     | 18                | SY200NT4                            | Controller #18                                                                                   |                       | 16              |        |         |          |         |         |            |
|                                     | 19                | SY200NT4                            | Controller #19                                                                                   |                       | 17              |        |         |          |         |         |            |
|                                     | 20                | SY200NT4                            | Controller #20                                                                                   |                       | 18              |        |         |          |         |         | •          |
| •                                   | 1                 | SV200MT4                            | Controller #21                                                                                   |                       |                 |        | t DI/DO | Module 1 |         |         |            |
|                                     | Conti             | coller Link                         | Advantage                                                                                        | Мо                    | dule            | /Nodel |         |          |         |         |            |
| [Ed                                 | lit]              | Controller                          | setup location name, ma                                                                          | x 20                  | char            | acter  |         |          |         |         |            |

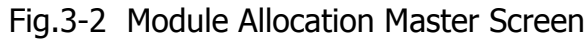

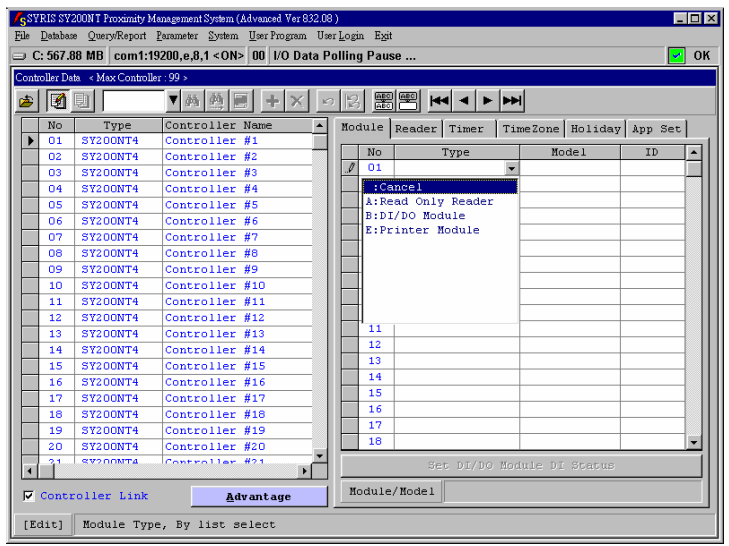

Fig.3-3 Module Type Select

| oto | oller Do | te – × Max Controlle | ar · 00 N                          |      | ,    |               |          |               |           |   |
|-----|----------|----------------------|------------------------------------|------|------|---------------|----------|---------------|-----------|---|
| F   | 1        | 9                    | ▼ <u>A</u> <u>A</u> <u>B</u> + × _ | 51 r |      | <b>*</b>      | <b>b</b> | 1             |           |   |
|     | No       | Type                 | Controller Name                    | Mod  | iule | Reader   Time | r   Tir  | neZone Holida | V App Set | 1 |
|     | 01       | SY200NT4             | Controller #1                      |      |      |               |          |               | 1         | - |
|     | 02       | SY200NT4             | Controller #2                      |      | No   | Туре          |          | Model         | ID        |   |
|     | 03       | SY200NT4             | Controller #3                      |      | 01   | A             |          | U1 💌          | <u></u>   |   |
| T   | 04       | SY200NT4             | Controller #4                      |      | 02   | 01            | :Card    | 24~64 Bits    |           |   |
|     | 05       | SY200NT4             | Controller #5                      |      | 03   |               |          |               |           |   |
|     | 06       | SY200NT4             | Controller #6                      |      | 04   |               |          |               |           |   |
|     | 07       | SY200NT4             | Controller #7                      |      | 05   |               |          |               |           |   |
|     | 08       | SY200NT4             | Controller #8                      |      | 06   |               |          |               |           |   |
|     | 09       | SY200NT4             | Controller #9                      |      | 07   |               |          |               |           |   |
|     | 10       | SY200NT4             | Controller #10                     |      | 08   |               |          |               |           |   |
|     | 11       | SY200NT4             | Controller #11                     |      | 09   |               |          |               |           |   |
|     | 12       | SY200NT4             | Controller #12                     |      | 10   |               |          |               |           |   |
|     | 13       | SY200NT4             | Controller #13                     |      | 11   |               |          |               |           |   |
|     | 14       | SY200NT4             | Controller #14                     |      | 12   |               |          |               |           |   |
|     | 15       | SY200NT4             | Controller #15                     |      | 13   |               |          |               |           |   |
|     | 16       | SY200NT4             | Controller #16                     |      | 14   |               |          |               |           |   |
|     | 17       | SY200NT4             | Controller #17                     |      | 15   |               |          |               |           |   |
|     | 18       | SY200NT4             | Controller #18                     |      | 16   |               |          |               |           |   |
|     | 19       | SY200NT4             | Controller #19                     |      | 17   |               |          |               |           |   |
|     | 20       | SY200NT4             | Controller #20                     |      | 18   |               |          |               |           | - |
| -   | 21       | SV200NT4             | Controller #21                     |      |      | Set DI/       | DO Mod   | ule DI Status |           |   |

Fig.3-4 Module Model Select

#### 3.2.2 Set Reader(Door) Parameter

A single controller (SY210NT) maximum can control 4 doors. Each door connect 2 readers for In/Out (Maximum 8 readers).

Anti-Passback can be set at each individual door and classify under which level (Maximum 3 level). PIN Code can be added if additional keypad is installed with the reader. Controller DO is the output signal for door opening. There is 2 to 4 Relays output for door control.

- 1. Click "Reader", sub-menu appears, Fig. 3-5.
- 2. Select Entry / Exit Reader and key in location name.
- 3. Select Execute A.P.B. control and select A.P.B. Control Level : 0 to 3 (max. 3 level)
- 4. Relay Module ID: 0 for Controller DO /  $1 \sim 8$  for DIDO Module DO
- Relay Module Channel: Controller 1 to 4 Relays. DIDO Module 1 to 16 Relays.
- 5. Relay Action Time: 1 to 999 seconds.

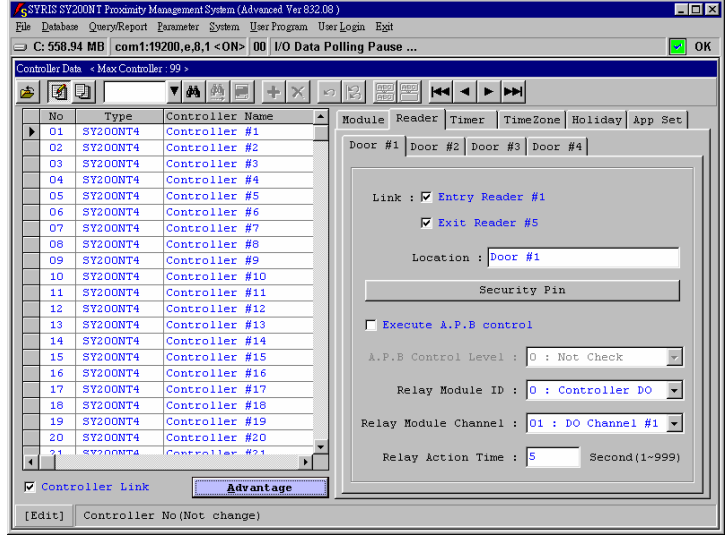

Fig.3-5 Module Model Select

#### 3.2.3 Set Timers and TimeZone

Default setting from the factory is 24 hrs for card free access. Both Timers and TimeZone are for application with Time and Day control, especially for DIDO modules.

Timer : up to 30 sets(01 to 30). Each Timer consists of start time and end time,Fig.3-6. 00 : for No Access (Factory default always). 01 to 30 : for No Access. 31 : for 24 Hrs Access (Factory default always).

TimeZone : up to 60 sets(01 to 60). Each TimeZone consists of 3 Timers,Fig.3-7. 01 to 59 : for Free Access (Timer #31). 60 : for No Access. (Timer #00).

User need to define the timers first before setting the TimeZone.

| :  | 554.3    | 4 MB com1:1          | 9200,e,8,1 <on> 00 1/0 Data I</on> | ollin | g Pau | se               |             | <b>~</b>   |  |  |
|----|----------|----------------------|------------------------------------|-------|-------|------------------|-------------|------------|--|--|
| he | oller Da | ta 🛛 < Max Controlls | er : 99 >                          |       |       |                  |             |            |  |  |
|    | 3        | 1                    | ▼ <b>M</b> ∰ ≣ + × .               | a  §  |       |                  |             |            |  |  |
|    | No       | Type                 | Controller Name                    | Mo    | dule  | Reader Timer Tim | eZone Holid | ay App Set |  |  |
| L  | 01       | SY200NT4             | Controller #1                      |       | No    | Description      | Stort Time  | End Time   |  |  |
| ŀ  | 02       | SY200NT4             | Controller #2                      |       | 00    | Always Ston      | 00:00       | 00:00      |  |  |
| ŀ  | 03       | SY200NT4             | Controller #3                      | ΙĽ    | 01    | No Acc           | 00:00       | 00:00      |  |  |
| ŀ  | 04       | SY2UUNT4             | Controller #4                      |       | 02    | No Acc           | 00:00       | 00:00      |  |  |
| ŀ  | 05       | S1200N14             | Controller #5                      |       | 03    | No Acc           | 00:00       | 00:00      |  |  |
| ŀ  | 06       | S1200N14             | Controller #6                      |       | 04    | No Acc           | 00:00       | 00:00      |  |  |
| ŀ  | 07       | S1200N14             | Controller #7                      |       | 05    | No Acc           | 00:00       | 00:00      |  |  |
| ┞  | 00       | 51200N14             | Controller #8                      |       | 06    | No Acc           | 00:00       | 00:00      |  |  |
| ┞  | 09       | SY200N14             | Controller #9                      |       | 07    | No Acc           | 00:00       | 00:00      |  |  |
| ╞  | 10       | 51200N14             | Controller #10                     |       | 08    | No Acc           | 00:00       | 00:00      |  |  |
| ┞  | 11       | 51200N14             | Controller #11                     |       | 09    | No Acc           | 00:00       | 00:00      |  |  |
| ┞  | 12       | S1200N14             | Controller #12                     |       | 10    | No Acc           | 00:00       | 00:00      |  |  |
| ┞  | 10       | S1200N14             | Controller #15                     |       | 11    | No Acc           | 00:00       | 00:00      |  |  |
| ┞  | 14       | S1200N14             | Controller #14                     |       | 12    | No Acc           | 00:00       | 00:00      |  |  |
| ╞  | 10       | S1200N14             | Controllor #16                     |       | 13    | No Acc           | 00:00       | 00:00      |  |  |
| ╞  | 17       | S1200N14             | Controllor #12                     |       | 14    | No Acc           | 00:00       | 00:00      |  |  |
| ╞  | 10       | S1200N14             | Controller #19                     |       | 15    | No Acc           | 00:00       | 00:00      |  |  |
| ŀ  | 10       | S1200N14             | Controller #19                     |       | 16    | No Acc           | 00:00       | 00:00      |  |  |
| ╞  | 20       | SY200NT4             | Controller #20                     |       | 17    | No Acc           | 00:00       | 00:00      |  |  |
| ╞  | 21       | SY200NT4             | Controller #21                     |       | 18    | No Acc           | 00:00       | 00:00      |  |  |
| ĺ  |          |                      | •                                  |       | 19    | No Acc           | 00:00       | 00:00      |  |  |
| 1  |          |                      |                                    |       | 20    | No kcc           | 00.00       | 00+00      |  |  |

Fig.3-6 Controller Timer Setting

| introller Data < Max Controller : 99 > |     |          |                      |     |            |              |          |         |         |   |
|----------------------------------------|-----|----------|----------------------|-----|------------|--------------|----------|---------|---------|---|
| 6                                      |     | Q        | ▼ <b>M</b> ∰ ■ + × × | 1   | ABO<br>ABO |              |          |         |         |   |
|                                        | No  | Type     | Controller Name      | No  | iule       | Reader Timer | TimeZone | Holiday | App Set | 1 |
| ▶                                      | 01  | SY200NT4 | Controller #1        | Í E |            |              |          | ~ ·     | m) : )  | - |
|                                        | 02  | SY200NT4 | Controller #2        |     | NO         | Description  | First    | Secona  | Inira   | _ |
|                                        | 03  | SY200NT4 | Controller #3        |     | 44         | Free Acc     | 31       | 00      | 00      |   |
| 1                                      | 04  | SY200NT4 | Controller #4        |     | 43         | Free ACC     | 31       | 00      | 00      |   |
|                                        | 05  | SY200NT4 | Controller #5        |     | 44         | Free Acc     | 31       | 00      | 00      |   |
|                                        | 06  | SY200NT4 | Controller #6        |     | 45         | Free Acc     | 31       | 00      | 00      |   |
|                                        | 07  | SY200NT4 | Controller #7        |     | 46         | Free ACC     | 31       | 00      | 00      |   |
|                                        | 08  | SY200NT4 | Controller #8        |     | 47         | Free Acc     | 31       | 00      | 00      |   |
|                                        | 09  | SY200NT4 | Controller #9        |     | 48         | Free Acc     | 31       | 00      | 00      |   |
|                                        | 10  | SY200NT4 | Controller #10       |     | 49         | Free Acc     | 31       | 00      | 00      |   |
|                                        | 11  | SY200NT4 | Controller #11       |     | 50         | Free Acc     | 31       | 00      | 00      |   |
|                                        | 12  | SY200NT4 | Controller #12       |     | 51         | Free Acc     | 31       | 00      | 00      |   |
|                                        | 13  | SY200NT4 | Controller #13       |     | 52         | Free Acc     | 31       | 00      | 00      |   |
|                                        | 14  | SY200NT4 | Controller #14       |     | 53         | Free Acc     | 31       | 00      | 00      |   |
| 1                                      | 15  | SY200NT4 | Controller #15       |     | 54         | Free Acc     | 31       | 00      | 00      |   |
| 1                                      | 16  | SY200NT4 | Controller #16       |     | 55         | Free Acc     | 31       | 00      | 00      |   |
| 1                                      | 17  | SY200NT4 | Controller #17       |     | 56         | Free Acc     | 31       | 00      | 00      |   |
| 1                                      | 18  | SY200NT4 | Controller #18       |     | 57         | Free Acc     | 31       | 00      | 00      |   |
| 1                                      | 19  | SY200NT4 | Controller #19       |     | 58         | Free Acc     | 31       | 00      | 00      |   |
| 1                                      | 20  | SY200NT4 | Controller #20       |     | 59         | Free Acc     | 31       | 00      | 00      |   |
| t                                      | 2.1 | SV200MT4 | Controller #21       |     | 60         | No Acc       | 00       | 00      | • 00    | H |

Fig.3-7 Controller TimeZone Setting

#### 3.2.4 Set Holiday

The SYW95A System can configure up to 8 applications groups of Holidays, and Holiday access control will be set up in "App Set"

Before Setup Holiday access control plan, Go to "Database" and select "Holiday Data" to set Holiday for the whole year.

After the Holiday is set, the date will automatically update in the calendar and it will show in pink color in the following figure.

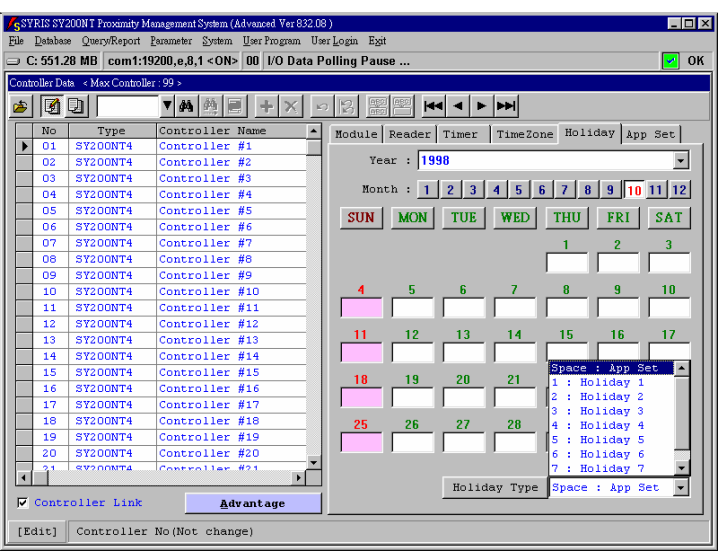

Fig.3-8 Controller Holiday Setting

Instructions:

- 1. Select the Holiday at the right side of the above figure.
- 2. Select the year and month.
- 3. Select the holiday date, then select the holiday application type: space or  $1 \sim 8$ .
- 4. Repeat item 2 and 3 to set whole year holiday.

#### 3.2.5 Set Application Set

One Controller provides 16 Application Set for card application. Each card in each individual controller required to define which application set.

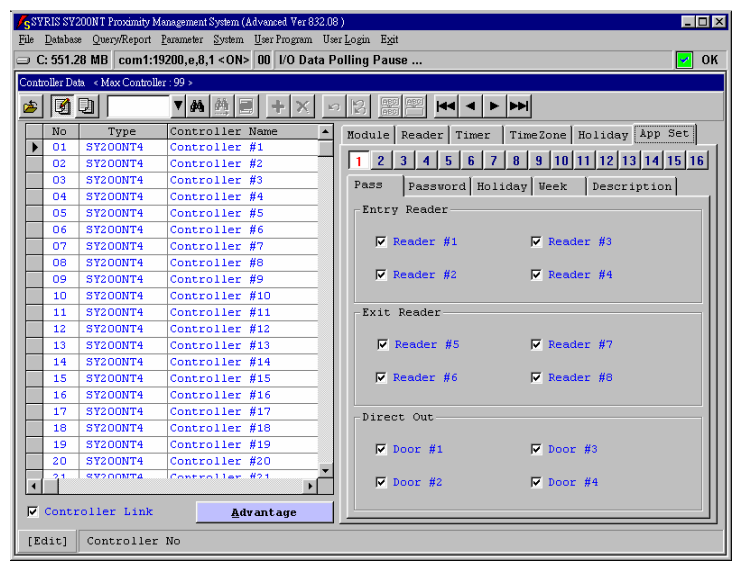

Fig.3-9 Application Set Setting

Click Sub-Menu "App Set" (Fig.3-9), setting of Application Set consists of the following:

- 1. "Pass" (Reader/Door Access Control)
- 2. "Password" (Card Plus PIN)
- 3. "Holiday"
- 4. "Week"

5. "Description" (Set name for Application Set)

Function as follows:

#### 3.2.5.1 Application Set - Pass

Set each individual card allows to access to which reader, select Entry or Exit reader. For "Direct Out" means whether to Control or Free Access for Exit Reader. Setting as follows:

1. Click sub-menu "Pass", as Fig.3-9.

- 2. Select pass entry or exit reader.
- 3. Select direct out for door.

Example :

Set Controller  $#1 \rightarrow App$  Set  $#1 \rightarrow Only$  Reader #1 Pass

Controller  $#2 \rightarrow App$  Set  $#2 \rightarrow Only$  Reader #2 Pass

Controller  $#3 \rightarrow App$  Set  $#3 \rightarrow Only$  Reader #3 Pass

Controller  $\#1/\#2/\#3 \rightarrow App$  Set  $\#4 \rightarrow No$  Pass

Then set get card #0001, App Set setting follow:

Controller  $#1 \rightarrow App Set #1$ 

- Controller  $#2 \rightarrow App Set #4$
- Controller  $#3 \rightarrow App Set #4$

So card #0001 :

Controller  $#1 \rightarrow$  allow pass reader #1

Controller #2 & Controller #3  $\rightarrow$  all reader no pass

#### 3.2.5.2 Application Set - Password

The function can be executed if additional keypad is installed with the reader. Two types of password: (Fig.3-10)

1. Security Password means common PIN for one door.

2. Person Password means individual PIN for each card.

Security Password to be setting at sub-menu "Reader".

Person Password to be setting at master menu "Card Holder Data(H)" of the "Database(D)".

Select TimeZone for each door either for Security or Person Password TimeZone.

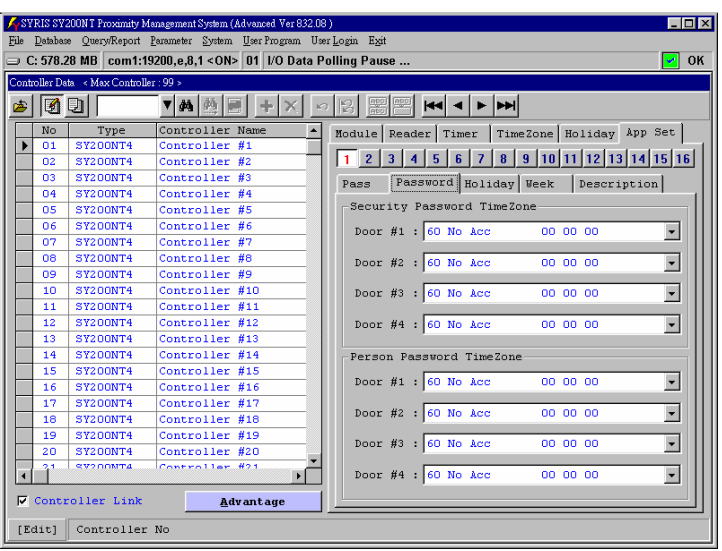

Fig.3-10 Application Set – Password Setting

#### 3.2.5.3 Application Set - Holiday

There are 8 types of Holiday Control (Fig.3-11).

Setting as follows:

1. Select TimeZone for each type, to click drop down button.

2. If no timer control for exit reader, Click the box in the "DirectOut" column.

| / SY | RIS SV.  | 200NT Proximity M | lanagement System (Advanced Ver 832.0 | 8)                                           |
|------|----------|-------------------|---------------------------------------|----------------------------------------------|
| Pue  | Databas  | e Query/Keport    | rarameter System User Program U:      | ser Login EXit                               |
|      | : 564.0  | 06 MB   com1:1    | 9200,e,8,1 < ON>   01   I/O Data F    | Polling Pause 🗹 OK                           |
| Cont | oller Da | ta – Max Controll | er:99 >                               |                                              |
| 1    | 3        |                   | ▼ぬ◎目 +× ·                             |                                              |
|      | No       | Type              | Controller Name 🔺                     | Module Reader Timer TimeZone Holiday App Set |
|      | 01       | SY200NT4          | Controller #1                         |                                              |
|      | 02       | SY200NT4          | Controller #2                         | 1 2 3 4 5 6 7 8 9 10 11 12 13 14 15 16       |
|      | 03       | SY200NT4          | Controller #3                         | Pass Password Holiday Week Description       |
|      | 04       | SY200NT4          | Controller #4                         |                                              |
|      | 05       | SY200NT4          | Controller #5                         | Before Holiday After                         |
|      | 06       | SY200NT4          | Controller #6                         | Pass TimeZone Direct Out                     |
|      | 07       | SY200NT4          | Controller #7                         |                                              |
|      | 08       | SY200NT4          | Controller #8                         | Type #1 : 01 Free Acc 31 00 00 👻 🕨           |
|      | 09       | SY200NT4          | Controller #9                         |                                              |
|      | 10       | SY200NT4          | Controller #10                        | Type #2 : 01 Free Acc 31 00 00 V             |
|      | 11       | SY200NT4          | Controller #11                        |                                              |
|      | 12       | SY200NT4          | Controller #12                        | Type #3 : 01 Free Acc 31 00 00               |
|      | 13       | SY200NT4          | Controller #13                        |                                              |
|      | 14       | SY200NT4          | Controller #14                        | Type #4 : Of Free Xee 31 00 00               |
|      | 15       | SY200NT4          | Controller #15                        | True #E 101 Ence her 31 00 00 -              |
|      | 16       | SY200NT4          | Controller #16                        | Type #5 . Of Free xee ST 00 00 •             |
|      | 17       | SY200NT4          | Controller #17                        | Tune #6 :01 Eree Acc 31 00 00 -              |
|      | 18       | SY200NT4          | Controller #18                        |                                              |
|      | 19       | SY200NT4          | Controller #19                        | Type #7 :01 Eree kgc 31 00 00 -              |
|      | 20       | SY200NT4          | Controller #20                        |                                              |
| •    | 1        | SV200NT4          | Controller #21                        | Type #8 : 01 Free Acc 31 00 00 -             |
| M    | Contr    | coller Link       | Advantage                             |                                              |
| [E   | dit]     | Controller        | No                                    |                                              |

Fig.3-11 Application Set – Holiday Setting

#### 3.2.5.4 Application Set - Week

Set Daily Time Zone for week, as Fig.3-12.

| 📕 SYRIS SY200N         | T Proximity Manage        | ement System (Advanced Ver 832.            | 08)                                      | _ 🗆 × |
|------------------------|---------------------------|--------------------------------------------|------------------------------------------|-------|
| <u>File Database Q</u> | uery/Report <u>P</u> arar | meter <u>S</u> ystem <u>U</u> serProgram U | Jær <u>L</u> ogin E <u>x</u> it          |       |
| □ C: 537.72 M          | B com1:19200              | ),e,8,1 <on> 01 1/0 Data</on>              | Polling Pause                            | 🗹 ок  |
| Controller Data 🔫      | Max Controller : 99       | )>                                         |                                          |       |
| 🛎 🕅 🛛                  | <b>_</b>                  | <b>A</b> A E <b>+</b> ×                    |                                          |       |
| No                     | Type Co                   | ontroller Name 🔺                           | Module Reader Timer TimeZone Holiday App | Set   |
| ▶ 01 SY                | 200NT4 Co                 | ontroller #1                               |                                          |       |
| 02 SY                  | 200NT4 Co                 | ontroller #2                               |                                          | 15 16 |
| 03 SY                  | 200NT4 Co                 | ontroller #3                               | Pass Password Holiday Week Description   | n     |
| 04 SY                  | 200NT4 Co                 | ontroller #4                               |                                          | - I   |
| 05 SY                  | 200NT4 Co                 | ontroller #5                               | Pass TimeZone Direct                     | Out   |
| 06 37                  | 200NT4 Co                 | ontroller #6                               |                                          | II    |
| 07 SY                  | 200NT4 Co                 | ontroller #7                               | SUN 01 Free Acc 31 00 00 -               |       |
| 08 57                  | 200NT4 Co                 | ontroller #8                               |                                          |       |
| 09 SY                  | 200NT4 Co                 | ontroller #9                               |                                          |       |
| 10 SY                  | 200NT4 Co                 | ontroller #10                              | MON 01 Free Acc 31 00 00                 |       |
| 11 SY                  | 200NT4 Co                 | ontroller #11                              |                                          |       |
| 12 SY                  | 200NT4 Co                 | ontroller #12                              | TUE 01 Free Acc 31 00 00 -               |       |
| 13 SY                  | 200NT4 Co                 | ontroller #13                              |                                          |       |
| 14 37                  | 200NT4 Co                 | ontroller #14                              | WED 01 Ener Ann. 01 00 00 -              |       |
| 15 SY                  | 200NT4 Co                 | ontroller #15                              | WED OT Free xee ST 00 00                 |       |
| 16 SY                  | 200NT4 Co                 | ontroller #16                              |                                          |       |
| 17 SY                  | 200NT4 Co                 | ontroller #17                              | THU 01 Free Acc 31 00 00 -               |       |
| 18 SY                  | 200NT4 Co                 | ontroller #18                              |                                          |       |
| 19 SY                  | 200NT4 Co                 | ontroller #19                              | FRI 01 Free Acc 31 00 00 -               |       |
| 20 57                  | 200NT4 Co                 | ntroller #20                               |                                          |       |
| 21 97                  | 200NT4 Co                 | ntroller #21                               |                                          |       |
|                        |                           | •                                          | SAI 01 Free Acc 31 00 00 -               |       |
| Control1               | er Link                   | Advantage                                  |                                          |       |
| [Edit] Co              | ntroller No               |                                            |                                          |       |

Fig.3-12 Application Set - Week Setting

#### 3.2.5.5 Application Set - Description

Key in Description set name for easy reference, as Fig.3-13.

| /ys1     | PRIS SY    | 200NT Proximity M    | fanagement System (Advanced Ver 832.0 | 8)                                           |
|----------|------------|----------------------|---------------------------------------|----------------------------------------------|
| File     | Databas    | e Query/Report       | Parameter System User Program Us      | er Login Exit                                |
|          | C: 544.7   | 78 MB com1:1         | 9200,e,8,1 <on> 01 1/0 Data F</on>    | Polling Pause 🔽 OK                           |
| Cont     | troller Da | ta 🛛 « Max Controlle | er:99 >                               |                                              |
| 2        |            | Q                    | ▼ <b>A</b> ∰ <b>B</b> + × •           |                                              |
|          | No         | Type                 | Controller Name                       | Module Reader Timer TimeZone Holiday App Set |
|          | 01         | SY200NT4             | Controller #1                         |                                              |
|          | 02         | SY200NT4             | Controller #2                         | 1 2 3 4 5 6 7 8 9 10 11 12 13 14 15 16       |
|          | 03         | SY200NT4             | Controller #3                         | Pass Password Holiday Week Description       |
|          | 04         | SY200NT4             | Controller #4                         |                                              |
|          | 05         | SY200NT4             | Controller #5                         |                                              |
|          | 06         | SY200NT4             | Controller #6                         | Description : App Set #1                     |
|          | 07         | SY200NT4             | Controller #7                         |                                              |
|          | 08         | SY200NT4             | Controller #8                         |                                              |
|          | 09         | SY200NT4             | Controller #9                         |                                              |
|          | 10         | SY200NT4             | Controller #10                        |                                              |
|          | 11         | SY200NT4             | Controller #11                        |                                              |
|          | 12         | SY200NT4             | Controller #12                        |                                              |
|          | 13         | SY200NT4             | Controller #13                        |                                              |
|          | 14         | SY200NT4             | Controller #14                        |                                              |
|          | 15         | SY200NT4             | Controller #15                        |                                              |
|          | 16         | SY200NT4             | Controller #16                        |                                              |
|          | 17         | SY200NT4             | Controller #17                        |                                              |
|          | 18         | SY200NT4             | Controller #18                        |                                              |
|          | 19         | SY200NT4             | Controller #19                        |                                              |
|          | 20         | SY200NT4             | Controller #20                        |                                              |
| •        | 1 71       | SV200MT4             | Controller #21                        |                                              |
| <u> </u> | Conti      | coller Link          | <u>A</u> dvantage                     |                                              |
| [ E      | dit]       | Controller           | No                                    |                                              |

Fig.3-13 Application Set - Description Setting

Basic Setting is completed, please refer to Advance Stage (Advantage) for other setting.

#### [Importance Step]

Upon completion of setting all Controller Data. The next step is to send these parameters to the relative controllers.

#### 4. Controller Data Process

Go into "Database (D)" menu and Click "Control Data Process". Process consists of the following:

- 1. Copy.
- 2. Send To Controller

#### 4.1 Controller Data Coyp

Copy the parameters data from one controller to another controller (Fig.4-1). "Copy" mean database copy to database.

When coyping controller parameters data, user need to define "all" controller ID numbers and select copying item.

| 🔏 SYRIS SY20                 | IONT Proximity Management System (Advanced Ver 832.08 ) |                                       | _ 🗆 ×  |
|------------------------------|---------------------------------------------------------|---------------------------------------|--------|
| <u>File</u> <u>D</u> atabase | Query/Report Parameter System User Program User Lo;     | gin Exit                              |        |
| 🗆 C: 565.44                  | MB com1:19200,e,8,1 <on> 01</on>                        |                                       | 🗹 ОК   |
| 01-1 Door                    | : #1 🗙 00:00:05 🔺 Open Always Open A                    | lways Close Local Ctrl                |        |
| Emergenc                     | Controller Data Process                                 |                                       | A Set  |
| Entry :                      | Copy Send To Controller                                 |                                       |        |
| Entry/E>                     | Copy Mode                                               | Copy Data                             |        |
| Date                         |                                                         | 🔽 Module                              |        |
|                              | Copy To All                                             | 🔽 Reader                              |        |
|                              |                                                         | V Timer                               |        |
|                              | C Copy By Range                                         | ✓ TimeZone                            |        |
|                              |                                                         | 🔽 Holiday                             |        |
|                              |                                                         | 🔽 App Set                             |        |
|                              | Range Setting                                           | Control Set                           |        |
|                              | Source Controller : 1                                   | 🔽 Alarm Set                           |        |
|                              | ,                                                       | Flow Control                          |        |
|                              | Target Controller From : 2                              | V Setting Card                        | A.P.B  |
|                              |                                                         | Message                               | Entry  |
|                              | то : 99                                                 | Cancel All Select All                 |        |
|                              |                                                         |                                       |        |
|                              | 🗸 ок 🥒                                                  | CANCEL                                | Error  |
| Entry                        | Exit Login Us                                           | er 💦 System Admin 1998/10/15 10:50:55 | -<br>- |
|                              | =                                                       | <u> </u>                              |        |

Fig.4-1 Controller Data Copy

#### 4.2 Controller Data Send To Controller

Send controller parameters data from PC to Controller (Fig.4-2).

"Send" mean database copy to controller memory.

When sending parameters data to controllers, user need to define "all" controller ID numbers and select sending item.

| SVRIS SV200NT Proximity Management S<br>File Database Overv/Report Parameter | ystem (Advanced Ver 832.08)<br>System User Program User Lo | zin Exit                |                | _ 🗆 ×        |
|------------------------------------------------------------------------------|------------------------------------------------------------|-------------------------|----------------|--------------|
| ⇒ C: 564.94 MB com1:19200,e,8,1                                              | <on> 01</on>                                               |                         |                | 🛃 ок         |
| 01-1 Door #1 - 00:00:05 -                                                    | Open Always Open J                                         | llways Close Local Ctrl | 8888.88.88 !!  |              |
| Emergene Controller Data Process                                             | ,,                                                         | , , ,                   | Ą              | Set          |
| Entry : Copy Send To C                                                       | ontroller                                                  |                         |                |              |
| Entry/E> Send Mode                                                           |                                                            | Send Data               | [ ]            |              |
| Date                                                                         |                                                            | Module                  |                | ▼            |
| € Send To #                                                                  | .11                                                        | 🔽 Reader                |                |              |
|                                                                              |                                                            | 🔽 Timer                 |                |              |
| C Send By F                                                                  | ange                                                       | TimeZone                |                |              |
|                                                                              |                                                            | 🔽 Holiday               |                |              |
|                                                                              |                                                            | App Set                 |                |              |
| Range Setting                                                                |                                                            | Control Set             |                |              |
|                                                                              |                                                            | Flan Control            |                |              |
| Controller F                                                                 | com : ]                                                    | Setting Card            |                | APB          |
|                                                                              | TT- 1 00                                                   | Message                 |                |              |
|                                                                              | 10 : 99                                                    | Course 2 212            | (a) and (b)    | <u>-ntry</u> |
|                                                                              |                                                            | Cancel All              | Select All     | EXIT         |
|                                                                              | 🗸 ок 🥒                                                     | CANCEL                  |                |              |
| Entry Exit                                                                   | Login Us                                                   | er 🕺 System Admin 1998/ | 10/15 10:50:55 | <b>4</b> :   |

Fig.4-2 Controller Data Send To Controller

#### 5. Add Card in PC

Go into "Database" menu and Click "Card Data", as Fig.5-1. There are four types of methods:

- 1. Read the Card ID from the reader which connect to the controller.
- 2. Read it from the reader which connect direct to the PC.
- 3. Import Card ID record text file.
- 4. Direct key in Card ID.

| <mark>∕¦S</mark> ¥<br>File | RIS SY200N T<br>Database Oue                           | Proximity Man<br>ary/Report Pa | agement System (Adv<br>rameter System U: | anced Ver 832.08)<br>ser Program – User Login | Exit  |     |                      | _ 🗆 × |  |
|----------------------------|--------------------------------------------------------|--------------------------------|------------------------------------------|-----------------------------------------------|-------|-----|----------------------|-------|--|
| <br>                       | : 532.72 MB                                            | com1:192                       | 00,e,8,1 < ON> 0                         | 1                                             |       |     |                      | 🖌 ок  |  |
| Card                       | Data < Max C                                           | ard : 6000 >                   | , , ,                                    | ,                                             |       |     |                      |       |  |
| 2                          |                                                        |                                | ▼ 🐴 🏥 📑                                  | + X 0 3                                       |       |     | M 🖪                  |       |  |
|                            | Card No                                                | Card                           | Card                                     | l ID# Get Card H                              | older |     | Controller Reader Mo | dule  |  |
|                            | 0001                                                   | 0                              | 1088                                     | DDSE                                          |       |     |                      | (     |  |
|                            | 0002                                                   | 0                              | E8                                       | E6C2                                          |       |     | Controller : 1       |       |  |
|                            | 0003                                                   | 0                              | C6                                       | B2OE                                          |       |     |                      | _     |  |
|                            | 0004                                                   | 0                              | ٨4                                       | 4887                                          |       |     | Card No From : 1     |       |  |
|                            | 0005                                                   | 0                              | C6                                       | 9E85                                          |       |     |                      |       |  |
|                            | 0006                                                   | 0                              | C6                                       | 7F83                                          |       |     | To : 1               |       |  |
|                            | 0007                                                   | 0                              |                                          |                                               |       |     |                      | -     |  |
|                            | 0008                                                   | 0                              |                                          |                                               |       |     | Get Card ID          |       |  |
|                            | 0009                                                   | 0                              |                                          |                                               |       |     |                      |       |  |
|                            | 0010                                                   | 0                              |                                          |                                               |       |     |                      |       |  |
|                            | 0011                                                   | 0                              |                                          |                                               |       |     |                      |       |  |
|                            | 0012                                                   | 0                              |                                          |                                               |       | l í | Process content      |       |  |
|                            | 0013                                                   | 0                              |                                          |                                               |       |     |                      |       |  |
|                            | 0014                                                   | 0                              |                                          |                                               |       |     |                      |       |  |
|                            | 0015                                                   | 0                              |                                          |                                               |       |     |                      |       |  |
|                            | 0016                                                   | 0                              |                                          |                                               |       |     |                      |       |  |
|                            | 0017                                                   | 0                              |                                          |                                               |       |     |                      |       |  |
|                            | 0018                                                   | 0                              |                                          |                                               |       |     |                      |       |  |
|                            | 0019                                                   | 0                              |                                          |                                               |       |     |                      |       |  |
|                            | 0020                                                   | 0                              |                                          |                                               |       | Ţ   | 1                    |       |  |
| Ce                         | ard Type                                               | SYRIS 32                       | :<br>bits R/O can                        | rd                                            |       |     | Clear Content        |       |  |
|                            | All Card Get Card Not Get Not Use Import / Export File |                                |                                          |                                               |       |     |                      |       |  |
| [E0                        | [Edit] Card order No(Not change)                       |                                |                                          |                                               |       |     |                      |       |  |

Fig.5-1 Card Data Setting

#### 5.1 Read Card ID From Controller

Click Sub-Menu "Controller", as Fig.5-2. Processing as follows:

- 1. Click 💆 to Edit Record Mode.
- 2. Key in "Controller ID".
- 3. Key in "Card Range", wher "From" and "To".
- 4. Click "Get Card ID".

| SSY.                                                   | RIS SY200N T<br>Database Que | Proximity Man<br>ay/Report <u>P</u> a | agement System (Adv<br>rameter <u>S</u> ystem <u>U</u> e | anced Ver 832.08 )<br>er Program User <u>L</u> ogin | Exit |                          |  |
|--------------------------------------------------------|------------------------------|---------------------------------------|----------------------------------------------------------|-----------------------------------------------------|------|--------------------------|--|
| ) C                                                    | : 524.69 MB                  | com1:192                              | 00,e,8,1 < ON> 0                                         | 1 0                                                 |      | 0                        |  |
| Card I                                                 | Data < Max C                 | ard : 6000 >                          | ,                                                        | ,                                                   |      |                          |  |
| Ż                                                      |                              |                                       | ▼ 🐴 🏥 📑                                                  | +X sB                                               |      |                          |  |
|                                                        | Card No                      | Card                                  | Card                                                     | ID# Get Card Ho                                     | lder | Controller Reader Module |  |
|                                                        | 0001                         | 0                                     | 1088                                                     | DD5E                                                |      |                          |  |
|                                                        | 0002                         | 0                                     | E8                                                       | E6C2                                                |      | Controller : 1           |  |
|                                                        | 0003                         | 0                                     | C 6                                                      | B2OE                                                |      |                          |  |
|                                                        | 0004                         | 0                                     | ٨4                                                       | 48B7                                                |      | Card No From : 1         |  |
|                                                        | 0005                         | 0                                     | C6                                                       | 9E85                                                |      |                          |  |
|                                                        | 0006                         | 0                                     | C6                                                       | 7F83                                                |      | то : 10                  |  |
|                                                        | 0007                         | 0                                     |                                                          |                                                     |      |                          |  |
|                                                        | 0008                         | 0                                     |                                                          |                                                     |      | Get Card ID              |  |
|                                                        | 0009                         | 0                                     |                                                          |                                                     |      |                          |  |
|                                                        | 0010                         | 0                                     |                                                          |                                                     |      | Stop Reading             |  |
|                                                        | 0011                         | 0                                     |                                                          |                                                     |      |                          |  |
|                                                        | 0012                         | 0                                     |                                                          |                                                     |      | Process content          |  |
|                                                        | 0013                         | 0                                     |                                                          |                                                     |      | 0001 0 000000000144887 🔺 |  |
|                                                        | 0014                         | 0                                     |                                                          |                                                     |      | 0002 0 00000000E8E6C2    |  |
|                                                        | 0015                         | 0                                     |                                                          |                                                     |      | 0003 0 000000000C6B20E   |  |
|                                                        | 0016                         | 0                                     |                                                          |                                                     |      | 0004 0 00000001088DD5E   |  |
|                                                        | 0017                         | 0                                     |                                                          |                                                     |      | 0005 0 0000000000069285  |  |
|                                                        | 0018                         | 0                                     |                                                          |                                                     |      | 0007                     |  |
|                                                        | 0019                         | 0                                     |                                                          |                                                     |      | 0008                     |  |
|                                                        | 0020                         | 0                                     |                                                          |                                                     |      | ▼ 10000 ×                |  |
| Card Type SYRIS 32 bits R/O card Clear Content         |                              |                                       |                                                          |                                                     |      |                          |  |
| All Card Get Card Not Get Not Use Import / Export File |                              |                                       |                                                          |                                                     |      |                          |  |
| [Ec                                                    | iit] Car                     | d order N                             | lo(Not change)                                           |                                                     |      |                          |  |

Fig.5-2 Read Card ID From Controller

#### 5.2 Read Card ID From Reader

Only 2 readers are allowed to connect to PC. When the reader is reader, go to master menu "Database" and Click "System Parameter Data", setting screen as shown below, as Fig.5-3.

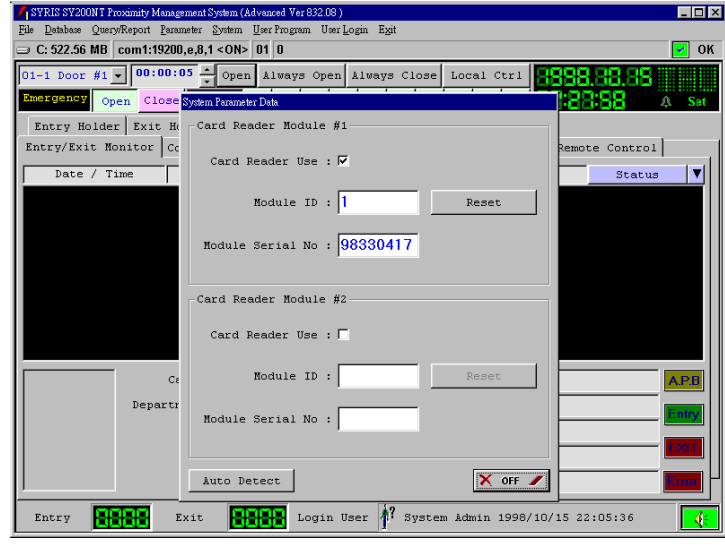

Fig.5-3 Connect to PC Reader Setting

Processing as follows:

- 1. Select "Card Reader Use" for Card Reader Module #1 or #2.
- 2. Click "Auto Detect".
- 3. Key in Reader ID ,when to be change reader module ID, click "Reset".

Upon completion of setting reader module, go to master menu "Database" and click "Card Data", wait screen display and click Sub-Menu "Reader Module", as Fig.5-4.

| SY.<br>le | RIS SY200NT<br>Database Que | Proximity Man<br>ry/Report <u>P</u> a | agement System (Adv<br>rameter <u>S</u> ystem <u>U</u> | anced Ver832.08)<br>serProgram User <u>L</u> ogin | Exit    |                          |
|-----------|-----------------------------|---------------------------------------|--------------------------------------------------------|---------------------------------------------------|---------|--------------------------|
| C         | : 503.47 MB                 | com1:192                              | 00,e,8,1 <on> (</on>                                   | 11 0                                              |         | 0                        |
| ard I     | Data 🛛 < Max C:             | ard : 6000 >                          |                                                        |                                                   |         |                          |
| ÷         |                             |                                       | ▼ 🐴 🏥 📑                                                | +X nB                                             |         |                          |
|           | Card No                     | Card                                  | Card                                                   | l ID# Get Card Ho                                 | lder 🔺  | Controller Reader Module |
| •         | 0001                        | 0                                     | 1088                                                   | DD5E                                              |         |                          |
|           | 0002                        | 0                                     | ES                                                     | E6C2                                              |         | By Selected Card No      |
|           | 0003                        | 0                                     | Ce                                                     | B2OE                                              |         |                          |
|           | 0004                        | 0                                     | A4                                                     | 4887                                              |         | C By Order Batch         |
|           | 0005                        | 0                                     | Ce                                                     | 9585                                              |         |                          |
|           | 0006                        | 0                                     | Ce                                                     | 7F83                                              |         | C By Space Batch         |
|           | 0007                        | 0                                     |                                                        |                                                   |         |                          |
|           | 0008                        | 0                                     |                                                        |                                                   |         | Get Card ID              |
|           | 0009                        | 0                                     |                                                        |                                                   |         |                          |
|           | 0010                        | 0                                     |                                                        |                                                   |         | Stop Reading             |
|           | 0011                        | 0                                     |                                                        |                                                   |         | -                        |
|           | 0012                        | 0                                     |                                                        |                                                   |         | Process concent          |
| _         | 0013                        | 0                                     |                                                        |                                                   |         |                          |
| _         | 0014                        | 0                                     |                                                        |                                                   |         |                          |
|           | 0015                        | 0                                     |                                                        |                                                   |         |                          |
|           | 0016                        | 0                                     |                                                        |                                                   |         |                          |
|           | 0017                        | 0                                     |                                                        |                                                   |         |                          |
|           | 0018                        | 0                                     |                                                        |                                                   |         |                          |
|           | 0019                        | 0                                     |                                                        |                                                   |         |                          |
|           | 0020                        | 0                                     |                                                        |                                                   | -       |                          |
| Ca        | ard Type                    | SYRIS 32                              | bits R/O ca                                            | rd                                                |         | Clear Content            |
|           | All Car                     | d                                     | Get Card                                               | Not Get                                           | Not Use | Import / Export File     |
| Ec        | iit] Car                    | d order N                             | lo(Not change                                          | )                                                 |         |                          |

Fig.5-4 Read Card ID From Reader

Processing as follows:

- 1.Click 💆 to Edit Record Mode.
- 2.To select :
  - 1). By Selected Card No:

Click the card no and Flash Card at the Reader Module.

- 2). By Order Batch: Click the Card no. in Batches and Flash Card continuously.
- 3). By Space Batch: Flash Card at the Reader Module and the card will automatically store at the empty space in the Card ID column.
- 3. Click "Get Card ID".
- 4. Insert finish then click "Stop Reading".

#### 5.3 Read Card ID From File (or Export To File)

Processing as follows:

- 1. Click 💆 to Edit Record Mode.
- 2. Click "Import / Export File", wait next screen display, as Fig.5-5.
- 3.Select "Import From File" mode and select "Import Process":
  - 1). Delete Source Card Data:
    - Delete all card data and read card ID from file.
    - 2). Overwrite Source Card ID: Read Card ID From file and overwrite source Card ID.
- 4. Key in file path and name or click \_\_\_\_\_ to look for file and open.
- 5. Click "OK" to execute.

If this file exist, you can click "Edit" to query or modify.

You can export data of all card ID to file for backup, processing as follows:

- 1. Click "Export To File" mode.
- 2. Key in file path and name or click \_\_\_\_\_ to look for file and open.
- 3. Click "OK" to execute.

#### 5.4 Direct Key In Card ID

Processing as follows:

- 1. Click 🛃 to Edit Record Mode.
- 2. Move record to process card no and click "Card ID#" column, as Fig.5-6.
- 3. Key in card ID#.

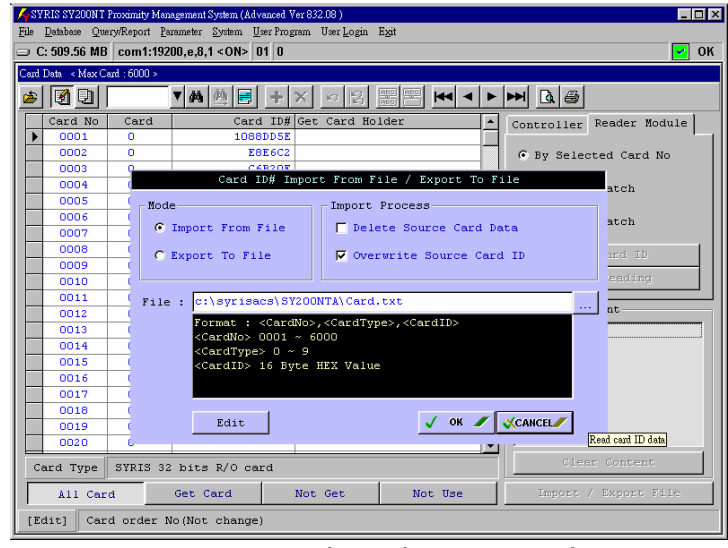

#### Fig.5-5 Read Card ID From File

| N SY        | STRIS SY20001 Troximity Management System (Advanced Ver 832.08) |          |                         |                              |              |                                         |  |  |  |  |  |  |
|-------------|-----------------------------------------------------------------|----------|-------------------------|------------------------------|--------------|-----------------------------------------|--|--|--|--|--|--|
| <u>r</u> ue | 0.606 40 MD                                                     | agentite | nameter <u>system</u> U | sarriogram osar <u>n</u> ogm | n <u>X</u> u |                                         |  |  |  |  |  |  |
|             | .: 303.19 MB                                                    | com1:192 | 00,e,8,1 < 0N> ] t      | ח(ת<br>ח                     |              | 🗹 UK                                    |  |  |  |  |  |  |
| Card        | Card Data < Max Card : 6000 >                                   |          |                         |                              |              |                                         |  |  |  |  |  |  |
| 1           |                                                                 |          | ▼ 🐴 🏥 📑                 | +X ×B                        |              |                                         |  |  |  |  |  |  |
|             | Card No                                                         | Card     | Card                    | i ID# Get Card H             | older        | Controller Reader Module                |  |  |  |  |  |  |
|             | 0001                                                            | 0        | 1088                    | BDD5E                        | [            |                                         |  |  |  |  |  |  |
|             | 0002                                                            | 0        | ES                      | BE6C2                        |              | <ul> <li>By Selected Card No</li> </ul> |  |  |  |  |  |  |
|             | 0003                                                            | 0        | Ce                      | B2OE                         |              |                                         |  |  |  |  |  |  |
|             | 0004                                                            | 0        | λ4                      | 4887                         |              | C By Order Batch                        |  |  |  |  |  |  |
|             | 0005                                                            | 0        | Cé                      | 59E85                        |              |                                         |  |  |  |  |  |  |
|             | 0006                                                            | 0        | Ce                      | 57F83                        |              | C By Space Batch                        |  |  |  |  |  |  |
|             | 0007                                                            | 0        |                         |                              |              |                                         |  |  |  |  |  |  |
|             | 0008                                                            | 0        |                         |                              |              | Get Card ID                             |  |  |  |  |  |  |
|             | 0009                                                            | 0        |                         |                              |              |                                         |  |  |  |  |  |  |
|             | 0010                                                            | 0        |                         |                              |              | Stop Reading                            |  |  |  |  |  |  |
|             | 0011                                                            | 0        |                         |                              |              |                                         |  |  |  |  |  |  |
|             | 0012                                                            | 0        |                         |                              |              | Process content                         |  |  |  |  |  |  |
|             | 0013                                                            | 0        |                         |                              |              |                                         |  |  |  |  |  |  |
|             | 0014                                                            | 0        |                         |                              |              |                                         |  |  |  |  |  |  |
|             | 0015                                                            | 0        |                         |                              |              |                                         |  |  |  |  |  |  |
|             | 0016                                                            | 0        |                         |                              |              |                                         |  |  |  |  |  |  |
|             | 0017                                                            | 0        |                         |                              |              |                                         |  |  |  |  |  |  |
|             | 0018                                                            | 0        |                         |                              |              |                                         |  |  |  |  |  |  |
|             | 0019                                                            | 0        |                         |                              |              |                                         |  |  |  |  |  |  |
|             | 0020                                                            | 0        |                         |                              |              | <b>•</b>                                |  |  |  |  |  |  |
| C           | Card Type SYRIS 32 bits R/O card Clear Content                  |          |                         |                              |              |                                         |  |  |  |  |  |  |
|             | All Card Get Card Not Get Not Use Import / Export File          |          |                         |                              |              |                                         |  |  |  |  |  |  |
| [E          | [Edit] Card ID No, max 16 character(0~9, k~F)                   |          |                         |                              |              |                                         |  |  |  |  |  |  |

Fig.5-6 Direct Key In Card ID

#### 6. Set Department Data

It is necessary to set Department Data. To begin, go to master menu "Database(D)" and click "Department Data", as Fig.6-1.

| 🖌 SYRIS SY200NT Proximity Management System (Advanced Ver 832.08 )     | _ 🗆 × |
|------------------------------------------------------------------------|-------|
| File Database Query/Report Parameter System UserProgram UserLogin Exit |       |
| □ C: 538.81 MB com1:19200,e,8,1 < ON> 01                               | 🖌 ОК  |
| 01-1 Door #1 - 00:00:05 - Open Always Open Always Close Local Ctrl     |       |
| Emergency Open Close Group 1 2 3 4 5 6 7 8 9 10                        | Set   |
| Entry Folder Fult Folder Alers Status                                  |       |
| Entry/Ex                                                               | 1     |
|                                                                        |       |
| Departme Department Name     *                                         |       |
|                                                                        |       |
|                                                                        |       |
|                                                                        |       |
|                                                                        |       |
|                                                                        |       |
|                                                                        |       |
|                                                                        |       |
|                                                                        | APB   |
|                                                                        |       |
|                                                                        | Entry |
| Child? Descriptions No. man d abarration                               | EXIT  |
| [Add] bepartment wo, max 4 character                                   |       |
| Status :                                                               | Error |
| Entry Exit Login User 1? System Admin 1998/10/15 16:33:10              | 4:    |

Fig.6-1 Department Data Setting

Default add a record when first entry system.

Setting as following:

1. Key in department no and name.

Department No : Up to 4 digits or characters.

Department Name : Up to 20 characters.

- 2. Click "Move Record" button for finish.
- 3. Click  $\blacksquare$  or  $\blacksquare$  and  $\blacksquare$  to add next record or Click  $\Join$  to delete record.
- 4. To Quit, Click 🛓

#### 7. Get Card, Suspend and Back Card

The PC automatically send card data to controller when the function setting finish.

#### 7.1 Card Holder Setting and Get Card

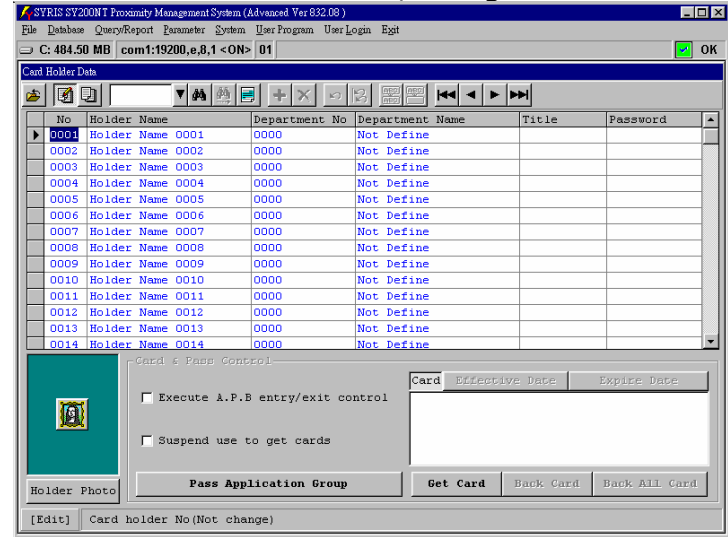

Go to "Database" and click "Card Holder Data", as Fig.7-1.

Fig.7-1 Card Holder Data Setting

Setting as follows :

- 1. Click 🗾 to Edit Record Mode.
- 2. Select "Holder No" and key in "Holder Name".
- 3. Click "Department No" column and key in department no or click to select department no, as Fig.7-2.
- 4. Select "Execute A.P.B. Entry/Exit Control".
- 5. Click "Get Card", wait screen display, as Fig.7-3.
- 6. Select "Card No" and click "OK".
- 7. Click "Pass Application Group", wait screen display, as Fig.7-4.
- 8. Click "App Set" column and key in "Application Set No" or Select by double click individual Application Set use for which controller and click 🖻 to quit.

| KSYRIS SY200NT Proximity Management System (1<br>File Database Query/Report Parameter System | Advanced Ver 832.08 )<br>User Program User Le | ogin Exit       |              |             |
|----------------------------------------------------------------------------------------------|-----------------------------------------------|-----------------|--------------|-------------|
|                                                                                              | 01                                            |                 |              | 🗹 ок        |
| Card Holder Data                                                                             |                                               |                 |              |             |
| 🔺 🚺 📃 🛛 🔺 🗛 🛤                                                                                | 1 + X 9                                       |                 | M            |             |
| No Holder Name                                                                               | Department No                                 | Department Name | Title Pa     | assword     |
| 1 0001 Chance                                                                                | • • • • • • • • • • • • • • • • • • • •       | Not Define      |              |             |
| 0002 Holder Name 0 0000 Not                                                                  | Define                                        | Not Define      |              |             |
| 0003 Holder Name 0 0001 Mana                                                                 | gement Dep.                                   | Not Define      |              |             |
| 0004 Holder Name 00002 RD D                                                                  | ep.                                           | Not Define      |              |             |
| 0005 Holder Name 00003 Prod                                                                  | uct vep.<br>#1 Den                            | Not Define      |              |             |
| UUU6 Holder Name 0 0004 Sale                                                                 | #2 Dep.                                       | Not Define      |              |             |
| 0007 Holder Name 0                                                                           |                                               | Not Define      |              |             |
| 0008 Holder Name O                                                                           |                                               | Not Define      |              |             |
| 0009 Holder Name O                                                                           |                                               | Not Define      |              |             |
| UUIU Holder Name U                                                                           |                                               | Not Define      |              |             |
| OUII Holder Name OUII                                                                        | 0000                                          | Not Derine      |              |             |
| 0012 Holder Name 0012                                                                        | 0000                                          | Not Define      |              |             |
| 0013 Holder Name 0013                                                                        | 0000                                          | Not Define      |              |             |
| Cord C Lord C                                                                                | 10000                                         | MOU DELINE      | I            | <u> </u>    |
| Execute A.P.E                                                                                | entry/exit co<br>o get cards                  | ntrol           | : Date Exp   | tire Date   |
| Holder Photo                                                                                 | Lication Group                                | Get Card        | Back Card Ba | ck All Card |
| [Edit] The card holder of Depa                                                               | artment No                                    |                 |              |             |

Fig.7-2 Department No Select

| <b>File</b> Database | ONT Proxim<br>Ouery/Ret | ity Manage<br>ort Param | ment System<br>neter System | (Advanced Ver 832<br>n User Program I | 08)<br>Jær Lo: | rin Exit   |           |           |          | <u>- 0 ×</u> |
|----------------------|-------------------------|-------------------------|-----------------------------|---------------------------------------|----------------|------------|-----------|-----------|----------|--------------|
| □ C: 469.81          | MB con                  | n1:19200                | ,e,8,1 < 0N                 | i> 01                                 |                | J <u>J</u> |           |           |          | 🗾 ОК         |
| Card Holder Data     |                         |                         |                             |                                       |                |            |           |           |          |              |
| ۵ 🛐 🛎                | ם                       | •                       | <b>M</b>                    | = +×                                  | IC) R          | 2          |           |           |          |              |
| No                   | Holder                  | Name                    |                             | Department                            | No             | Departmen  | t Name    | Title     | Password | <b>•</b>     |
| ▶ 0001               | Get Card Da             | ta Query                |                             |                                       |                |            |           |           |          |              |
| 0002                 | 🛎 🗵                     |                         |                             | V 👭 🏥 📰                               | +              | X n        |           |           | H        |              |
| 0004                 | Card                    | Card T                  | ype                         |                                       |                |            | Card ID   |           |          |              |
| 0005                 | D001                    | SYRIS                   | 32 bits                     | R/O card                              |                |            | 1088DD5E  |           |          |              |
| 0006                 | 0002                    | SYRIS                   | 32 bits                     | R/O card                              |                |            | E8E6C2    |           |          |              |
| 0007                 | 0003                    | SYRIS                   | 32 bits                     | R/O card                              |                |            | C6B2OE    |           |          |              |
| 0008                 | 0004                    | SYRIS                   | 32 bits                     | R/O card                              |                |            | A448B7    |           |          |              |
| 0009                 | 0005                    | SYRIS                   | 32 bits                     | R/O card                              |                |            | C69E85    |           |          |              |
| 0010                 | 0006                    | SYRIS                   | 32 bits                     | R/O card                              |                |            | C67F83    |           |          |              |
| 0011                 |                         |                         |                             |                                       |                |            |           |           | _        |              |
| 0012                 |                         |                         |                             |                                       |                |            |           |           |          |              |
| 0013                 |                         |                         |                             |                                       |                |            |           |           |          |              |
| 0014                 |                         |                         |                             |                                       |                |            |           |           |          |              |
|                      |                         |                         |                             |                                       |                |            |           |           |          |              |
|                      |                         |                         |                             |                                       |                |            |           |           | 85       | e            |
| 1 100                |                         |                         |                             |                                       |                |            |           |           |          |              |
|                      |                         |                         |                             |                                       |                |            |           |           |          |              |
|                      |                         |                         |                             |                                       |                |            |           |           |          |              |
|                      | [Query                  | ] Pres                  | ss Ok bu                    | tton to sele                          | ct, (          | or Cancel  | button to | 🗸 ок 🌌    | CANCEL / |              |
| Holder P             | hoto                    |                         | Pass Ap                     | plication Gr                          | oup            |            | Get Card  | Back Card | Back All | Card         |
| [Edit]               | Departm                 | ent nam                 | ne (Not c                   | hange)                                |                |            |           |           |          |              |

Fig.7-3 Get Card No Select

| 📕 SYRIS SY2                 | 200NT Proximity M | anagement System (Advanced Ver 832.08                     | 0                              |                      |             |               |
|-----------------------------|-------------------|-----------------------------------------------------------|--------------------------------|----------------------|-------------|---------------|
| <u>File</u> <u>D</u> atabas | e Query/Report    | <u>P</u> arameter <u>S</u> ystem <u>U</u> ser Program Use | er <u>L</u> ogin E <u>x</u> it |                      |             |               |
| 🗇 C: 466.0                  | 06 MB com1:19     | 200,e,8,1 <on> 01</on>                                    |                                |                      |             | 🗹 ок          |
| Card Holder I               | Data              |                                                           |                                |                      |             |               |
| ۵ ک                         |                   | ▼А 🏥 📑 + 🗙 🗠                                              |                                |                      | •••         |               |
| No                          | Holder Name       | Department N                                              | o Department                   | Name                 | Title       | Password A    |
| ▶ 0001                      | Card Holder AppS  | let Data                                                  |                                |                      |             |               |
| 0002                        | 🚁 📝 💷             | ▼ 44 (4) 🗐                                                | + X 9 3                        |                      | < < >       |               |
| 0004                        | Controll          | er Controller Name                                        | App Set                        | App Set              | Select : (D | Click)        |
| 0005                        | ▶ 01              | Controller #1                                             | 01                             | 01 : Ap;             | 9 Set #1    |               |
| 0006                        | -                 |                                                           |                                | 02 : App             | 9 Set #2    |               |
| 0007                        | -                 |                                                           |                                | 03 : App             | 9 Set #3    |               |
| 0000                        | -                 |                                                           |                                | 04 : App<br>05 : App | ) Set #4    |               |
| 0010                        | -                 |                                                           |                                | 06 : App             | 9 Set #6    |               |
| 0011                        | -                 |                                                           |                                | 07 : App             | 9 Set #7    |               |
| 0012                        | -                 |                                                           |                                | 08 : Apj             | p Set #8    |               |
| 0013                        |                   |                                                           |                                | 09 : App             | 9 Set #9    |               |
| 0014                        |                   |                                                           |                                | 10 : App             | 9 Set #10   |               |
|                             |                   |                                                           |                                | 12 : Apr             | ) Set #12   |               |
|                             |                   |                                                           |                                | 13 : App             | ) Set #13   | ate           |
|                             |                   |                                                           |                                | 14 : App             | 9 Set #14   |               |
| 1                           | 5                 |                                                           |                                | 15 : App             | 9 Set #15   |               |
|                             | <u>(</u>          |                                                           |                                | 16 : App             | p Set #16   |               |
|                             | [Edit] C          | ontroller Application Set                                 | t No, Setting :                | range : 1 ~          | 1 Set All   | To #01        |
| Holder                      | Photo             | Pass Application Grou                                     | up Ge                          | et Card              | Back Card   | Back All Card |
| [Edit]                      | Department        | name                                                      |                                |                      |             |               |

Fig.7-4 Pass Application Group Setting

#### 7.2 Suspend (Disable) Card

Go to "Database" and click "Card Holder Data", as Fig.7-5.

Setting as follows :

- 1. Click 🔟 to Edit Record Mode.
- 2. Select Holder No.
- 3. Select "Suspend Use To Get Cards".

| <mark>∕s</mark> sy | SVRIS SV200NT Proximity Management System (Advanced Ver 832.08 )     |                                               |                                    |                    |       |            |  |  |  |  |
|--------------------|----------------------------------------------------------------------|-----------------------------------------------|------------------------------------|--------------------|-------|------------|--|--|--|--|
| File               | Database                                                             | Query/Report <u>P</u> arameter <u>S</u> ystem | <u>U</u> ser Program User <u>L</u> | ogin E <u>x</u> it |       |            |  |  |  |  |
|                    | C: 465.00 MB   com1:19200,e,8,1 < ON> 01                             |                                               |                                    |                    |       |            |  |  |  |  |
| Card               | Card Hokler Data                                                     |                                               |                                    |                    |       |            |  |  |  |  |
| 2                  |                                                                      |                                               |                                    |                    |       |            |  |  |  |  |
|                    | No                                                                   | Holder Name                                   | Department No                      | Department Name    | Title | Password + |  |  |  |  |
|                    | 0001                                                                 | Chance                                        | 0001                               | Management Dep.    |       |            |  |  |  |  |
|                    | 0002                                                                 | Holder Name 0002                              | 0000                               | Not Define         |       |            |  |  |  |  |
|                    | 0003                                                                 | Holder Name 0003                              | 0000                               | Not Define         |       |            |  |  |  |  |
|                    | 0004                                                                 | Holder Name 0004                              | 0000                               | Not Define         |       |            |  |  |  |  |
|                    | 0005                                                                 | Holder Name 0005                              | 0000                               | Not Define         |       |            |  |  |  |  |
|                    | 0006                                                                 | Holder Name 0006                              | 0000                               | Not Define         |       |            |  |  |  |  |
|                    | 0007                                                                 | Holder Name 0007                              | 0000                               | Not Define         |       |            |  |  |  |  |
|                    | 0008                                                                 | Holder Name 0008                              | 0000                               | Not Define         |       |            |  |  |  |  |
|                    | 0009                                                                 | Holder Name 0009                              | 0000                               | Not Define         |       |            |  |  |  |  |
|                    | 0010                                                                 | Holder Name 0010                              | 0000                               | Not Define         |       |            |  |  |  |  |
|                    | 0011                                                                 | Holder Name 0011                              | 0000                               | Not Define         |       |            |  |  |  |  |
|                    | 0012                                                                 | Holder Name 0012                              | 0000                               | Not Define         |       |            |  |  |  |  |
|                    | 0013                                                                 | Holder Name 0013                              | 0000                               | Not Define         |       |            |  |  |  |  |
|                    | 0014                                                                 | Holder Name 0014                              | 0000                               | Not Define         |       | <u>•</u>   |  |  |  |  |
|                    | -                                                                    | Card & Pass Cont                              | rol                                |                    |       |            |  |  |  |  |
|                    | Card Effective Date Expire Date                                      |                                               |                                    |                    |       |            |  |  |  |  |
|                    | F Suspend use to get cards                                           |                                               |                                    |                    |       |            |  |  |  |  |
| Но                 | Holder Photo Pass Application Group Get Card Back Card Back All Card |                                               |                                    |                    |       |            |  |  |  |  |
| [ E                | [Edit] Card holder full name, Max 20 character                       |                                               |                                    |                    |       |            |  |  |  |  |

Fig.7-5 Suspend Card Setting

#### 7.3 Back (Delete) Card

Go to "Database" and click "Card Holder Data", as Fig.7-6.

Setting as follows :

- 1. Click 🔟 to Edit Record Mode.
- 2. Select holder no and get card no.
- 3. Click "Back Card", wait screen display, as Fig.7-6.
- 4. Click "OK".

| <mark>∕s</mark> sy<br>File | RIS SV2<br>Database | 00NT Proximity Ma<br>Ouery/Report F | nagement System (.<br>'arameter System | Advanced Ver 832.08)<br>User Program User L | ogin Exit           |           |               |  |  |
|----------------------------|---------------------|-------------------------------------|----------------------------------------|---------------------------------------------|---------------------|-----------|---------------|--|--|
|                            | -<br>: 459.8        | 8 MB com1:19                        |                                        | 01                                          |                     |           | 🛃 ок          |  |  |
| Card                       | Card Holder Data    |                                     |                                        |                                             |                     |           |               |  |  |
| 1                          |                     | 2                                   | ▼ #4 ∰                                 | 9 <b>+</b> X 9                              |                     | ×         |               |  |  |
|                            | No                  | Holder Name                         |                                        | Department No                               | Department Name     | Title     | Password 🔺    |  |  |
|                            | 0001                | Chance                              |                                        | 0001                                        | Management Dep.     |           |               |  |  |
|                            | 0002                | Holder Name                         | 0002                                   | 0000                                        | Not Define          |           |               |  |  |
|                            | 0003                | Holder Name                         | 0003                                   | 0000                                        | Not Define          |           |               |  |  |
|                            | 0004                | Holder Name                         | 0004                                   | 0000                                        | Not Define          |           |               |  |  |
|                            | 0005                | Holder Name                         | 00                                     |                                             |                     |           |               |  |  |
|                            | 0006                | Holder Name                         | oc Carrel                              |                                             | Data                |           |               |  |  |
|                            | 0007                | Holder Name                         | - OC                                   | ( m)                                        | 1 5 1 5 1 4000      |           |               |  |  |
|                            | 0008                | Holder Name                         | · OC 🥐                                 | [ Chance                                    | e j Back Card #000. | . 2       |               |  |  |
|                            | 0009                | Holder Name                         | oc 🖓                                   |                                             |                     |           |               |  |  |
|                            | 0010                | Holder Name                         | · OC                                   |                                             |                     |           |               |  |  |
|                            | 0011                | Holder Name                         | ос 🗸 ок                                | /                                           |                     |           |               |  |  |
|                            | 0012                | Holder Name                         | OC                                     |                                             |                     |           |               |  |  |
|                            | 0013                | Holder Name                         | OC                                     |                                             |                     |           |               |  |  |
|                            | 0014                | Holder Name                         | 004.                                   | 0000                                        | NOC DELINC          |           |               |  |  |
|                            | -                   | Card                                | & Pass Cont                            | rol                                         |                     |           |               |  |  |
|                            | 25                  |                                     | xecute A.P.I                           | 8 entry/exit co                             | Card Effective      | 2 Date    | Expire Date   |  |  |
|                            | -                   |                                     | uspend use t                           | o get cards                                 |                     |           |               |  |  |
| Но                         | lder 1              | Photo                               | Pass App                               | lication Group                              | Get Card            | Back Card | Back ALL Card |  |  |
| [ FE                       | dit]                | Card holder                         | full name.                             | Max 20 charact                              | er                  |           |               |  |  |

Fig.7-6 Back Card Setting

#### 7.4 Card Effective / Expire Date

Go to "Database" and click "Card Holder Data".

#### 7.4.1 Card Effective Date

Setting as follows :

- 1. Click 🔟 to Edit Record Mode.
- 2. Select holder no and get card no.
- 3. Click "Effective Date", wait screen display, as Fig.7-7.
- 4. Key in Date or click "Date List" and key in time.
- 5. Click "OK".

| V | RST            | RIS SY2                             | OONT Proxi | mity Ma       | nagement | System (1         | Advanced Ver 8. | 32.08)        |       |                   |             |        |     |      |      |                         |          |           | _ 🗆 > |
|---|----------------|-------------------------------------|------------|---------------|----------|-------------------|-----------------|---------------|-------|-------------------|-------------|--------|-----|------|------|-------------------------|----------|-----------|-------|
| 1 | gille<br>The f | <u>D</u> atabase                    | Query/Re   | port <u>P</u> | arameter | ∑ystem<br>1 < ON> | User Program    | User <u>L</u> | ogn i | e <del>x</del> at |             |        |     |      |      |                         |          |           | C OK  |
| ĥ | Carri          | Holder D                            | ata        | 1111.152      | 200,0,0, | I VOID            | <b>J01</b> ]    |               |       |                   | -           |        |     |      |      |                         |          | _         |       |
| ľ | ÷              |                                     |            |               |          |                   |                 |               |       | <u>ago</u> (      | -<br>       | 44     | •   |      | الد  |                         |          | _         |       |
| k |                |                                     |            |               |          |                   |                 |               | ABO ( |                   | 144         |        |     |      |      |                         | -        |           |       |
| Ш |                | No                                  | Holder     | Name          |          |                   | Departmen       | it No         | Depa  | artm              | ent         | Nam    | -   |      | Tit: | le                      |          | Password  | -     |
| Ш | ▶              | 0001                                | Chance     |               |          |                   | 0001            |               | Mana  | igem              | ent         | Dep    |     |      |      |                         |          |           |       |
| Ш |                | 0002                                | Holder     | Name          | 0002     |                   | 0000            |               | Not   | Det               | ine         |        |     |      |      |                         |          |           |       |
| Ш |                | 0003                                | Holder     | Name          | 0003     |                   | 0000            |               | NOU   | Der               | ine         |        |     |      |      |                         |          |           |       |
| Ш |                | 0004                                | Rolder     | Name          | 0004     |                   | 0000            |               | NOC   | Der               | ine         |        |     |      |      |                         | _        | 1         |       |
| Ш | $\vdash$       | 0006                                | Holder     |               |          | Card              | No #0001        |               |       |                   | <b>F</b>  0 | ctober |     |      |      | <ul> <li>199</li> </ul> | 18 📫     |           |       |
| Ш | $\vdash$       | 0007                                | Holder     | Effe          | ective   | Date              | Expire Da       | ate           |       |                   | Sun         | Mon    | Tue | ₩ed  | Thu  | Fri                     | Sat      |           |       |
| Ш | H              | 0008                                | Holder     |               |          |                   |                 |               |       | 1                 | 27          | 28     | 29  | 30   | 1    | 2                       | 3        |           |       |
| Ш |                | 0009                                | Holder     |               |          |                   |                 |               |       |                   |             |        | •   | -    | •    | •                       | 10       |           |       |
| Ш |                | 0010                                | Holder     |               | Date :   | 199               | 8/10/20         | Clea          | ar    |                   | 4           | 2      | 0   | 1    | 0    | 3                       | 10       |           |       |
| Ш |                | 0011                                | Holder     |               |          |                   | ,0,10,20        |               |       |                   | 11          | 12     | 13  | 14   | 15   | 16                      | 17       |           |       |
| Ш |                | 0012                                | Holder     |               |          | -                 |                 |               |       |                   | 18          | 19     | 20  | 21   | 22   | 23                      | 24       |           |       |
| Ш |                | 0013                                | Holder     |               | Time :   | 00                | : 00            |               |       |                   |             |        | 07  |      |      |                         |          |           |       |
| Ш |                | 0014                                | Holder     |               |          | ww-c              | 0               |               | 20    |                   | 25          | 26     | 27  | 28   | 29   | 30                      | 31       |           | -     |
| Ш |                | -                                   | Г          |               |          | nn-c              | 0-23 ,nn-       | 00 /          | 30    |                   | 1           | 2      | 3   | 4    | 5    | 6                       | 7        |           |       |
| L |                | -                                   |            |               | 🗸 ок     | /                 | ×               | CANCE         | /     | T                 |             |        |     | Toda | y    |                         |          | kpire Dat | e     |
| Ш |                | 8 75                                |            |               |          |                   |                 |               |       | _                 |             | -      |     |      |      |                         |          | 1         | _     |
|   |                | -                                   |            | Γ ລະ          | ispend   | use t             | o get car       | ds            |       |                   |             |        |     |      |      |                         |          |           |       |
| l | Ho             | Holder Photo Pass Application Group |            |               |          |                   |                 |               |       | 6                 | Get (       | ard    | 1   | Back | Car  | 1                       | Back All | Card      |       |
| L | [ E            | dit]                                | Card h     | older         | full     | name,             | Max 20 cł       | aract         | er    |                   |             |        |     |      |      |                         |          |           |       |

Fig.7-7 Card Effective Date Setting

#### 7.4.2 Card Expire Date

Setting as follows :

- 1. Click 💆 to Edit Record Mode.
- 2. Select holder no and get card no.
- 3. Click "Expire Date", wait screen display, as Fig.7-8.
- 4. Key in Date or click "Date List" and key in time.
- 5. Click "OK".

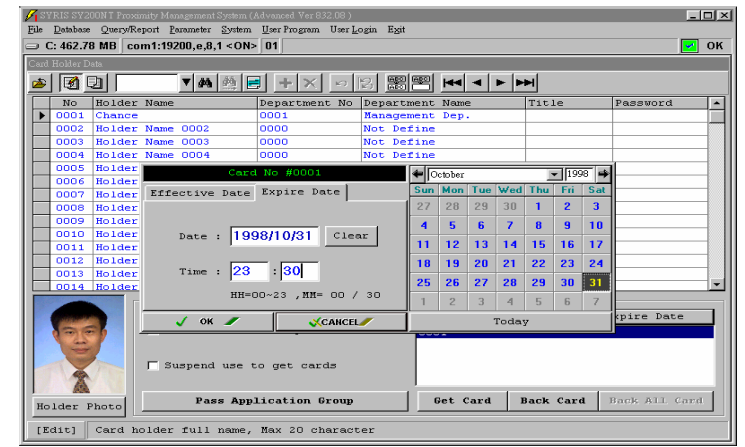

Fig.7-8 Card Expire Date Setting

#### 8. Card Data From PC Send To Controller

When the follow three situation happen, must execute this function.

- 1. Card ID Change.
- 2. Add or Replace Controller.
- 3. Resend all Card Data.

Go to "System" and "Card Resend to Controller" Select Controller and All Card or by Holder No.

| SYRIS SY200NT Proximity Management System (Advanced Ver 832.08)       |               |
|-----------------------------------------------------------------------|---------------|
| Ele Database Query/Report Parameter System UserProgram UserLogin Exit |               |
|                                                                       | V OK          |
| 01-1 Door #1 - 00:00:05 Open Always Open Always Close Local Ctrl      | 88.88.88      |
| Emergency Open Close Group 1 2 3 4 5 6 7 8 9 10                       | :88:88 A Set  |
| Entry Holder Exit H                                                   |               |
| Entry/Exit Monitor Cc 🔽 Delete All Card Before Card ReSend            | emote Control |
| Date / Time Process Mode                                              | Status V      |
| C All Holder No From : 1                                              |               |
|                                                                       |               |
| O By Holder No To : 6000                                              |               |
|                                                                       |               |
| Flocess controller : Rescan Controller                                |               |
| Voi concroiler #1                                                     |               |
|                                                                       |               |
|                                                                       |               |
|                                                                       |               |
|                                                                       | A.P.B         |
| Departi                                                               | Entry         |
|                                                                       |               |
|                                                                       | EXIT          |
|                                                                       | Error         |
|                                                                       |               |
| Entry Exit Exit Login User N System Admin 1998/11/6                   | 15:44:13      |

Fig.8-1 Card Data Send To Controller

Instruction:

- 1. Select the "Delete All Card Before Card Resend".
- 2. Select the "Process Mode" and Select the "All" or "By Holder Number".
- 3. Before Select the Controller, Select the "Process Controller"And click the "Rescan Controller".
- 4. Select the "OK" to resent the card.

#### 9. Set System Rights

The "System Rights" division :

- 1. User Rights : system operator rights.
- 2. Execute Rights :
  - 1). Operate Execute Rights.
  - 2). On\_Line Operate Rights.

The rights level is from 1 to 999. The lowest number has the highest rights.

#### 9.1 Set User Rights Data

Goto "Database" and click "User Rights Data", as Fig.9-1.

| SYRIS SY20<br>File Database | ONT Proximity Mana<br>Ouers/Report Pap | gement System (Advanced Ver 832.)<br>ameter System User Program U | 18)<br>serLogin Exi |                              |         |
|-----------------------------|----------------------------------------|-------------------------------------------------------------------|---------------------|------------------------------|---------|
| C: 450.09                   | 9 MB com1:1920                         | 10,e,8,1 <on> 01</on>                                             |                     | ·                            | 💌 ок    |
| 01-1 Door                   | : #1 - 00:00:                          | 05 - Open Always Ope                                              | en Always           | Close Local Ctrl             |         |
| Emergency                   | Open Close                             | Group 1 2 3                                                       | 4 5                 | 6 7 8 9 10                   | 🖁 🗘 Set |
| Entry F                     | oldor Prit B                           | folder [ Marm Statue]                                             |                     |                              |         |
| Entrv/Ex                    | User Rights Data                       |                                                                   |                     |                              |         |
| Doto                        | 🛎 🖪 🛛                                  | V 🐴 🏥 📑                                                           | $+ \times$          |                              |         |
| Date                        | Login ID                               | User Name                                                         | Login               | Rights                       |         |
|                             | MANAGER                                | System Admin                                                      | SYRIS               | 001                          |         |
|                             | USER1                                  | User 1                                                            | 1234                | 100                          |         |
|                             | USER2                                  | User 2                                                            | abcd                | 999                          |         |
|                             |                                        |                                                                   |                     |                              |         |
|                             |                                        |                                                                   |                     |                              |         |
|                             |                                        |                                                                   |                     |                              |         |
|                             |                                        |                                                                   |                     |                              |         |
|                             |                                        |                                                                   |                     |                              |         |
|                             |                                        |                                                                   |                     |                              |         |
|                             |                                        |                                                                   |                     |                              |         |
|                             |                                        |                                                                   |                     |                              | A.P.B   |
|                             |                                        |                                                                   |                     |                              |         |
|                             |                                        |                                                                   |                     |                              | Entry   |
|                             |                                        |                                                                   |                     |                              |         |
|                             | [Edit] Sys                             | tem login user ID,Max                                             | 8 charact           | er(Not change)               |         |
|                             |                                        | Status :                                                          |                     |                              | Error   |
| Entry                       |                                        | Exit Logi                                                         | n User 🎢            | System Admin 1998/10/18 11:2 | 8:18    |

Fig.9-1 System User Rights Data

Default Setting is "MANAGER" for Login ID, which cannot be changed, and has the highest rights. Only "User Name" and "Login Password" are changeable.

Click 🔟 then 🚹 to add new system user for the "MANAGER" only.

#### 9.2 Set Execute Rights Data

Set execute rights level for System User from 1-999.

Go to "Database" and click "Execute Rights Data", as Fig.9-2.

| <b>File</b> | SVRISSV200NT Proximity Management System (Advanced Ver 832.08) |                                   |                    |           |           |        |       |            |  |  |  |
|-------------|----------------------------------------------------------------|-----------------------------------|--------------------|-----------|-----------|--------|-------|------------|--|--|--|
| THE         | C. 420                                                         |                                   | oser <u>p</u> ogni | r.Vii     |           |        |       |            |  |  |  |
|             | C: 429                                                         | .01 MB COM1:19200,e,0,1 < ON> 01  |                    |           |           |        |       | V UN       |  |  |  |
| Exe         | cute Rig                                                       | hts Data                          |                    |           |           |        |       |            |  |  |  |
| Ż           | )                                                              | ■ ▼ # # = + ×                     | 12                 |           | 4 4 6     | ► 🖻 🖻  | 3     |            |  |  |  |
|             | No.                                                            | Operate Name                      | Execute            | Create    | Modify    | Delete | Print | Security 🔺 |  |  |  |
|             | 1                                                              | Execute Rights Data               | 1                  |           | 1         |        | 1     |            |  |  |  |
|             | 2                                                              | On Line Operate Rights            | 1                  |           | 1         |        | 1     |            |  |  |  |
|             | 3                                                              | System Parameter Data             | 999                |           | 999       |        |       |            |  |  |  |
|             | 4                                                              | Holiday Data                      | 999                | 999       | 999       | 999    | 999   |            |  |  |  |
|             | 5                                                              | Timer Template Data               | 999                |           | 999       |        | 999   |            |  |  |  |
|             | 6                                                              | Controller Data                   | 999                |           | 999       |        |       |            |  |  |  |
|             | 7                                                              | Controller Data Process           | 999                |           |           |        |       |            |  |  |  |
|             | 8                                                              | Card Data                         | 999                |           | 999       |        | 999   |            |  |  |  |
|             | 9                                                              | Department Data                   | 999                | 999       | 999       | 999    | 999   |            |  |  |  |
|             | 10                                                             | Card Holder Data                  | 999                |           | 999       |        |       |            |  |  |  |
|             | 11                                                             | Emergency Door Data               | 999                |           |           |        |       |            |  |  |  |
|             | 12                                                             | Alarm Sound Define                | 999                |           |           |        |       |            |  |  |  |
|             | 13                                                             | Card Effective / Expire Date Quer | 999                |           |           |        | 999   |            |  |  |  |
|             | 14                                                             | Entry/Exit Data Query/Report      | 999                |           |           |        | 999   |            |  |  |  |
|             | 15                                                             | Communication Fail Query/Report   | 999                |           |           |        | 999   |            |  |  |  |
|             | 16                                                             | Remote Control Status Query/Repor | 999                |           |           |        | 999   |            |  |  |  |
|             | 17                                                             | Alarm Data Query/Report           | 999                |           |           |        | 999   |            |  |  |  |
|             | 18                                                             | Auto Effective /Expire Card Data  | 999                |           |           |        | 999   |            |  |  |  |
|             | 19                                                             | Card ReSend to Controller         | 999                |           |           |        |       |            |  |  |  |
|             | 20                                                             | Entry/Exit Data Transfer to Text  | 999                |           |           |        |       |            |  |  |  |
|             | 21                                                             | Entry / Exit Data Text Query      | 999                |           |           |        |       |            |  |  |  |
|             | 22                                                             | System Data Delete                | 999                |           |           |        |       |            |  |  |  |
|             | 23                                                             | SY200NT System Utility            | 999                |           |           |        |       | SYRIS      |  |  |  |
|             | 24                                                             | Hser Program Setting              | 999                |           |           |        |       | <b>•</b>   |  |  |  |
| 1           | Edit]                                                          | Create(Add) record rights, setti  | ng range           | : 1 ~ 999 | (Not char | ige)   |       |            |  |  |  |

Fig.9-2 System Execute Rights Data

The rights of control consists of the following:

- 1. Execute : To enter into operate.
- 2. Create : To add new data.3. Modify : To modify data.
- 4. Delete : To delete data.
- 5. Print : To print data.
- 6. Security : To set security for enter into operate.

Not every system user is allowed to edit all functions of the system. Setting of rights level for each function is necessary to restrict to system user.

For example, if you set 5 in the no. 6 for "Control Data", those user rights more than 5 is other functions cannot be executed.

#### 9.3 Set On Line Operate Rights

| T  | 1423 |                                         |                              |  |
|----|------|-----------------------------------------|------------------------------|--|
| IN | 1    | Function Name                           | Execute Rights Security PIN# |  |
|    | -    | Deer Always Open                        | 999                          |  |
|    | 2    | Door kiwaya Open                        | 999                          |  |
|    | 4    | Recover Controller Local Control        | 999                          |  |
|    | 5    | Emergency Open Group                    | 999                          |  |
|    | 6    | Emergency Close Group                   | 999                          |  |
|    | 7    | Communication Fail Data Clear           | 999                          |  |
|    | 8    | Remote Control Data Clear               | 999                          |  |
|    | 9    | Alarm Status Data Clear                 | 999                          |  |
| 1  | 10   | Adjust System Date / Time               | 999                          |  |
|    | 11   | Update Controller Date / Time           | 999                          |  |
| 1  | 12   | Open Alarm Clock Setting                | 999                          |  |
| 1  | 13   | Open Door Monitor Setting               | 999                          |  |
| 1  | 14   | Auto Adjust Controller Time by One Hour | 999                          |  |
| 1  | 15   | All Cards Execute APB                   | 999                          |  |
| 1  | 16   | All Cards Not Execute APB               | 999                          |  |
| 1  | 17   | Clear All Cards APB Status              | 999                          |  |
| 1  | 18   | Clear One Card APB Status               | 999                          |  |

Go to "Database" and click "On Line Operate Rights", as Fig.9-3.

Fig.9-3 System On Line Operate Execute Rights

This setting is to allow user to overwrite and control the controller through PC.

#### **10. Set Controller Flow Process**

Each controller can detect 26 events and is able to response 11 types of action upon detection of any event.

It is necessary to plan and set the action of events in the software in order to command the controller for execution.

#### **10.1** Controller Event and Action Table

#### Event Module Event Module Delay Item **Event Function** Channel : 0 - 60 Time ID:0-9 1 Card Sense 1-8 : Reader ID None None 9 : All Module 2 In Check OK 1-8 : Reader ID None None 9 : All Module 3 Out Check OK 1-8 : Reader ID None None 9 : All Module 4 Invalid Card 1-8 : Reader ID None None 9 : All Module 1-8 : Reader ID 5 Disable Card None None 9 : All Module 6 Invalid TimeZone 1-8 : Reader ID None None 9 : All Module 7 Invalid Door 1-8 : Reader ID None None 9 : All Module 8 Invalid PIN 1-8 : Reader ID None None 9 : All Module 10 ReEntry 1-8 : Reader ID None None 9 : All Module 11 ReExit 1-8 : Reader ID None None 9 : All Module 1-10 :1-9,0 12 **KeyPad Press** 1-8 : KEYPAD None 9 : SY210NT 11-20 : F1-F9,F0 DI On 13 1-8 : MDDIDO 1-16 DI Point 0 - 99 Seconds 9 : SY210NT 14 DI Off 1-8 : MDDIDO 1-16 DI Point 0-99 Seconds 9 : SY210NT 16 **DI Change Status** 1-8 : MDDIDO 1-16 DI Point None 9 : SY210NT 17 DI Set On 1-4 DI Set 1-4 DI Point None 18 DI Set Off 1-4 DI Set 1-4 DI Point None 20 DI Set Change 1-4 DI Set 1-4 DI Point None DO Set On 1-16 DO Set 21 None None 22 DO Set Off None 1-16 DO Set None Door Open TimeOut 1-4 Door 0-99 Seconds 23 None Door Forced Open 0-99 Seconds 24 None 1-4 Door 25 Duress 1-4 Door None None

#### **10.1.1 Controller Event Table**

### 10.1.2 Controller Action Table :

|      |                 | Action            | Action Module             | Action        | Action     |
|------|-----------------|-------------------|---------------------------|---------------|------------|
| Item | Action Function | Module ID         | Channel                   | Method        | Time       |
| -    |                 | 0 – 9             | 0 -60                     | 0 - 4         | Time       |
| 1    | Set SY210NT LED | 1 : Ok            | 1 : Dark / Blacklight Off | 1 : always    | 1-999      |
|      |                 | 2 : Error         | 2 : Red / Blacklight On   | 2:100ms       |            |
|      |                 | 3 : Setup         | 3 : Green                 | 3 : sec       |            |
|      |                 | 4 : Active        | 4 : Orange                | 4 : min       |            |
|      |                 | 5 : BackLight     |                           |               |            |
| 2    | Set Sound       | 1 : Beep sound    | None                      | None          | None       |
|      |                 | 2 : Do Sound      |                           |               |            |
| 3    | Set Alarm Sound | 1 : Steal         | None                      | 1 : always    | 1-999      |
|      |                 | 2 : Emergency     |                           | 2:100ms       |            |
|      |                 | 3 : Fire Alarm    |                           | 3 : sec       |            |
|      |                 | 4 : Gas           |                           | 4 : min       |            |
|      |                 | 5 : Error         |                           |               |            |
|      |                 | 6 : Duress        |                           |               |            |
| 4    | Set Controller  | 1 : Open          | DO Point 1-4 :            | 1 : always    | 1-999      |
|      | Internal DO     | 2 : Close         | Door 1-4                  | 2:100ms       |            |
|      |                 | 3 : Change        |                           | 3 : sec       |            |
|      |                 |                   |                           | 4 : min       |            |
| 5    | Set DIDO Module | 1-8 : DIDO        | DO Point 1-16             | 1 : always    | 1-999      |
|      | DO Point On     | Module ID         |                           | 2:100ms       |            |
|      |                 |                   |                           | 3 : sec       |            |
|      |                 |                   |                           | 4 : min       |            |
| 6    | Set DIDO Module | 1-8 : DIDO        | DO Point 1-16             | 1 : always    | 1-999      |
|      | DO Point OFF    | Module ID         |                           | 2:100ms       |            |
|      |                 |                   |                           | 3 : sec       |            |
|      |                 |                   |                           | 4 : min       |            |
| 7    | SET DIDO Module | 1-8 : DIDO        | DO Point 1-16             | 1 : always    | 1-999      |
|      | DO Point Change | Module ID         |                           | 2:100ms       |            |
|      |                 |                   |                           | 3 : sec       |            |
|      |                 |                   |                           | 4 : min       |            |
| 10   | Check Card      | Create Event :    |                           | If the Card + | PIN is     |
|      |                 | Invalid Card      |                           | required by u | ser or     |
|      |                 | Disable Card      |                           | system. The   | event will |
|      |                 | Invalid Door      |                           | appear after  | entering   |
|      |                 | Invalid TimeZone  |                           | Password.     |            |
|      |                 | Invalid PIN       |                           |               |            |
|      |                 | Invalid PIN Three | lime                      |               |            |
|      |                 | ReEntry           |                           |               |            |
|      |                 | ReExit            |                           |               |            |
|      |                 | In Check Ok       |                           |               |            |
|      |                 | Out Check Ok      |                           |               |            |
| 11   | Add InOut       | Refer Event Name  |                           |               |            |

#### **10.2 Set Controller Flow Control**

Go to "Database" and click "Controller Data", as Fig.10-1.

| <b>1</b> | SVRIS SV200NT Froximity Monagement System (Advanced Ver 832.08)                        |              |                                |            |           |      |    |     |    |      |  |  |
|----------|----------------------------------------------------------------------------------------|--------------|--------------------------------|------------|-----------|------|----|-----|----|------|--|--|
|          | C· 478 [                                                                               | 6 MB com1:19 | 9200 e 8 1 < ON> 01 1/0 Data I | Polling Pa | . <u></u> |      |    |     |    | OK.  |  |  |
|          | Controller Data < Max Controller : 99 >                                                |              |                                |            |           |      |    |     |    |      |  |  |
|          |                                                                                        |              |                                |            |           |      |    |     |    |      |  |  |
| 2        |                                                                                        |              |                                |            |           |      |    |     |    |      |  |  |
|          | No Type Controller Name - Module Reader Timer TimeZone Holiday App Set                 |              |                                |            |           |      |    |     | 1  |      |  |  |
|          | 01 SY200NT4 Controller #1                                                              |              |                                |            |           |      |    |     | 51 |      |  |  |
|          | 02                                                                                     | SY200NT4     | Controller #2                  | No         |           | Туре | Мо | del | ID | 41   |  |  |
|          | 03                                                                                     | SY200NT4     | Controller #3                  |            |           |      | 0. |     | 1  |      |  |  |
|          | 04                                                                                     | SY200NT4     | Controller #4                  | 0.         |           |      | 0. | 1   | 4  | - 11 |  |  |
|          | 05                                                                                     | SY200NT4     | Controller #5                  |            |           | *    | 0. |     | 3  | - 11 |  |  |
|          | 06                                                                                     | SY200NT4     | Controller #6                  |            |           | *    | 0. |     | -  | - 11 |  |  |
|          | 07                                                                                     | SY200NT4     | Controller #7                  |            |           | *    | 0. |     |    | - 11 |  |  |
|          | 08                                                                                     | SY200NT4     | Controller #8                  |            | ,         | *    | 0. |     |    | - 11 |  |  |
|          | 09                                                                                     | SY200NT4     | Controller #9                  |            | ,         | *    | 0. |     |    | - 11 |  |  |
| ΙL       | 10                                                                                     | SY200NT4     | Controller #10                 |            |           |      | 0. |     |    |      |  |  |
|          | 11                                                                                     | SY200NT4     | Controller #11                 |            |           | D    |    |     | -  |      |  |  |
|          | 12                                                                                     | SY200NT4     | Controller #12                 |            | ,         |      |    |     |    | - 11 |  |  |
|          | 13                                                                                     | SY200NT4     | Controller #13                 |            |           |      |    |     |    | - 11 |  |  |
|          | 14                                                                                     | SY200NT4     | Controller #14                 |            |           |      |    |     |    | - 11 |  |  |
|          | 15                                                                                     | SY200NT4     | Controller #15                 |            |           |      |    |     |    | - 11 |  |  |
| L        | 16                                                                                     | SY200NT4     | Controller #16                 |            |           |      |    |     |    | - 11 |  |  |
| ΙC       | 17                                                                                     | SY200NT4     | Controller #17                 |            | -         |      |    |     |    |      |  |  |
| I D      | 18                                                                                     | SY200NT4     | Controller #18                 |            |           |      |    |     |    |      |  |  |
| 10       | 19                                                                                     | SY200NT4     | Controller #19                 |            | <u> </u>  |      |    |     |    |      |  |  |
|          | 20                                                                                     | SY200NT4     | Controller #20                 | 18         | ,         |      |    |     |    | LL   |  |  |
|          | 21 SV200NTA Controller #21                                                             |              |                                |            |           |      |    |     |    |      |  |  |
| 1        | Controller Link Advantage Module/Model Read Only Reader / Card 24~64 Bits              |              |                                |            |           |      |    |     |    |      |  |  |
|          | [Edit] Set Quick Locate content for search first or double click to search next record |              |                                |            |           |      |    |     |    |      |  |  |

Fig.10-1 Controller Data

Set the Flow Control as follows :

- 1. Click 🔟 to Edit Record Mode.
- 2. Select process controller.
- 3. Click "Advantage" and wait sub-menu display, as Fig.10-2.
- 4. Click "Flow Control" and wait screen display, as Fig.10-3.
- 5. Click "Flow Event" 💽 to select event no, as Fig.10-4.
- 6. Set event source and response action data.

| No       Type       Controller Mame       Image: A control of the second second seco | Christy statuti i royanny Managament System (Lav Nacco Ver 532.00)     Christy Statuti i royanny Managament System (Lav Frogram User Login Egit     Christy Balling Const (4200) 0 0 5 4 ( CON) 10 (// Data Balling Bauro     Christy Balling Const (4200) 0 0 1 0 0 1 0 0 1 0 0 0 0 0 0 0 0 0 |            |                 |              |       |               |            |            |          |    |  |
|----------------------------------------------------------------------------------------------------|----------------------------------------------------------------------------------------------------|------------|-----------------|--------------|-------|---------------|------------|------------|----------|----|--|
| No       Type       Controller #1         02       ST200HT4       Controller #2         03       ST200HT4       Controller #2         04       ST200HT4       Controller #2         05       ST200HT4       Controller #3         06       ST200HT4       Controller #2         07       ST200HT4       Controller #3         08       ST200HT4       Controller #3         09       ST200HT4       Controller #6         06       ST200HT4       Controller #7         06       ST200HT4       Controller #7         07       ST200HT4       Controller #7         08       ST200HT4       Controller #7         09       ST200HT4       Controller #10         10       ST200HT4       Controller #10         11       ST200HT4       Controller #11         12       ST200HT4       Controller #10         13       ST200HT4       Controller #11         14       ST200HT4       Controller #11         15       ST200HT4       Controller #11         16       ST200HT4       Controller #11         17       ST200HT4       Controller #11         18       ST200HT4 <th colspan="11">Controller Data - May Controller 100 a</th>                                                                                                    | Controller Data - May Controller 100 a                                                                                                    |            |                 |              |       |               |            |            |          |    |  |
| No         Type         Controller Name         ∧           01         \$7200MT4         Controller #1         ∧         Time         Time         Time         Holiday         App Set           02         \$7200MT4         Controller #2         ∧         No         Type         Model         DD           03         \$7200MT4         Controller #2         ∧         01         Å         01         1           04         \$7200MT4         Controller #5         02         Å         01         2           05         \$7200MT4         Controller #6         02         Å         01         4           06         \$7200MT4         Controller #6         03         Å         01         4           07         \$7200MT4         Controller #6         07         Å         01         7           08         \$7200MT4         Controller #10         06         Å         01         6           09         \$7200MT4         Controller #11         10         1         1         1           11         \$7200MT4         Controller #11         09         B         01         1           12         \$7200MT4         Controller #11                                                                                                    | 5                                                                                                    |            |                 | 0   <u>F</u> |       |               |            |            |          |    |  |
| No         Type         No         Type         No         Type         No         Type         No         No                                                                                                    | No                                                                                                    | Type       | Controller Name | Mo           | dule  | Reader Timer  | TimeZone   | Holiday    | App Set  | 1  |  |
| No         1/ype         No         1/ype         No         No         1/ype         No         1/ype         No         No         1/ype         No         No                                                                                                    | 01                                                                                                    | SY200NT4   | Controller #1   |              | 1 87  |               |            |            | **       | ÷  |  |
| 03     \$Y200NT4     Controller #3       04     \$Y200NT4     Controller #3       05     \$Y200NT4     Controller #5       06     \$Y200NT4     Controller #6       07     \$Y200NT4     Controller #6       08     \$Y200NT4     Controller #7       09     \$Y200NT4     Controller #6       09     \$Y200NT4     Controller #7       00     \$Y200NT4     Controller #6       07     \$X200NT4     Controller #7       08     \$Y200NT4     Controller #10       09     \$Y200NT4     Controller #11       10     \$Y200NT4     Controller #11       11     \$Y200NT4     Controller #11       12     \$Y200NT4     Controller #11       13     \$Y200NT4     Control Set       14     \$Y200NT4     Control Set       15     \$Y200NT4     Control       16     \$Y200NT4     Setting Card       17     \$Y200NT4     Nessage       18     \$Y200NT4     Nessage       19     \$Y200NT4     Nessage       10     \$Y20NT4     Nessage                                                                                                    | 02                                                                                                    | SY200NT4   | Controller #2   |              | NO    | Type          | no         | aei        | 10       | 1  |  |
| 04     \$Y220NT4     Controller #4     02     A     01     2       05     \$Y20NT4     Controller #6     03     A     01     3       06     \$Y20NT4     Controller #6     03     A     01     3       07     \$Y20NT4     Controller #6     03     A     01     3       08     \$Y20NT4     Controller #6     05     A     01     5       08     \$Y20NT4     Controller #7     06     A     01     6       09     \$Y20NT4     Controller #10     08     A     01     6       09     \$Y20NT4     Controller #11     09     8     01     1       10     \$Y20NT4     Control Set     12     12     1       11     \$Y20NT4     Control Set     13     1     1       12     \$Y20NT4     Alam Set     14     1     1       14     \$Y20NT4     Flow Control     15     1     1       15     \$Y20NT4     Seting Card     17     1       16     \$Y20NT4     Cancel     Y     Y     Y                                                                                                    | 03                                                                                                    | SY200NT4   | Controller #3   |              | 01    | A             | 0          | L .        | 2        |    |  |
| 05     \$Y200NT4     Controller #5     03     A     01     3       06     \$Y200NT4     Controller #6     04     A     01     4       07     \$Y200NT4     Controller #7     05     A     01     6       08     \$Y200NT4     Controller #7     06     A     01     6       09     \$Y200NT4     Controller #7     06     A     01     6       09     \$Y200NT4     Controller #10     07     A     01     7       10     \$Y200NT4     Controller #11     09     B     01     1       11     \$Y200NT4     Controller #11     09     B     01     1       12     \$Y200NT4     Control Set     11     10     1     1       13     \$Y200NT4     Control Set     12     1     1     1       14     \$Y200NT4     Control     15     1     1     1       16     \$Y200NT4     Setting Card     17     1     1     1       18     \$Y200NT4     Setting Card     17     1     1     1       20     \$Y200NT4     Cancel     Set DI/D0 Monule DI Stence     1                                                                                                    | 04                                                                                                    | SY200NT4   | Controller #4   |              | 02    |               |            | L .        |          | -  |  |
| 06         SY200NT4         Controller #6         04         A         01         4           07         SY200NT4         Controller #7         05         A         01         5           08         SY200NT4         Controller #7         06         A         01         5           09         SY200NT4         Controller #7         06         A         01         7           10         SY200NT4         Controller #10         07         A         01         1           12         SY200NT4         Controller #10         09         B         01         1           13         SY200NT4         Controller #11         10         1         1         1           14         SY200NT4         Control Set         12         1         1         1         1         1         1         1         1         1         1         1         1         1         1         1         1         1         1         1         1         1         1         1         1         1         1         1         1         1         1         1         1         1         1         1         1         1         1 <td>05</td> <td>SY200NT4</td> <td>Controller #5</td> <td></td> <td>03</td> <td></td> <td>0.</td> <td>L .</td> <td>3</td> <td>-</td>                                                                                                    | 05                                                                                                    | SY200NT4   | Controller #5   |              | 03    |               | 0.         | L .        | 3        | -  |  |
| OT         SY200NT4         Controller #7         OS         A         OI         S           06         87200NT4         Controller #9         O6         A         O1         6           09         ST200NT4         Controller #9         O6         A         O1         6           10         ST200NT4         Controller #10         O7         A         O1         8           11         ST200NT4         Controller #10         O9         B         O1         1           12         SY200NT4         Controller #11         O9         B         O1         1           13         SY200NT4         Control Set         11         1         1         1           14         SY200NT4         Control         Set         14         -         -         -           16         SY200NT4         Flow Control         15         -         -         -         -         -         -         -         -         -         -         -         -         -         -         -         -         -         -         -         -         -         -         -         -         -         -         -         -                                                                                                    | 06                                                                                                    | SY200NT4   | Controller #6   |              | 04    |               | 0.         | L .        | -        | -  |  |
| 06         SY200NT4         Controller #8         06         A         01         b           09         SY200NT4         Controller #10         07         A         01         7           10         SY200NT4         Controller #10         08         A         01         7           11         SY200NT4         Controller #11         08         A         01         1           12         SY200NT4         Controller #11         09         B         01         1           13         SY200NT4         Control Set         12         1         1         1         1         1         1         1         1         1         1         1         1         1         1         1         1         1         1         1         1         1         1         1         1         1         1         1         1         1         1         1         1         1         1         1         1         1         1         1         1         1         1         1         1         1         1         1         1         1         1         1         1         1         1         1         1                                                                                                    | 07                                                                                                    | SY200NT4   | Controller #7   |              | 05    | *             | 0.         | 1          |          | -  |  |
| 09         SY200NT4         Controller #9         07         A         01         7           10         SY200NT4         Controller #9         08         A         01         8           11         SY200NT4         Controller #11         09         B         01         1           12         SY200NT4         Controller #11         10         9         B         01         1           13         SY200NT4         Control Set         11         1         1         1         1         1           14         SY200NT4         Control Set         13         13         1         1         1         1         1         1         1         1         1         1         1         1         1         1         1         1         1         1         1         1         1         1         1         1         1         1         1         1         1         1         1         1         1         1         1         1         1         1         1         1         1         1         1         1         1         1         1         1         1         1         1         1                                                                                                    | 08                                                                                                    | SY200NT4   | Controller #8   |              | 06    | *             | 0.         | 1          | <u> </u> | -  |  |
| 10     SY200NT4     Controller #10     08     A     01     8       11     SY200NT4     Controller #11     09     B     01     1       12     SY200NT4     Door Sensor     10     1     1       13     SY200NT4     Control Set     11     10     1       14     SY200NT4     Control Set     12     1     1       15     SY200NT4     Alarm Set     14     14     1       16     SY200NT4     Flow Control     15     16     1       18     SY200NT4     Setting Card     17     16     1       19     SY200NT4     Message     18     1     1       20     SY200NT4     Message     18     Set DI/D0 Monule DI Statue       21     SY20NT4     Cancel     National Card State     10                                                                                                    | 09                                                                                                    | SY200NT4   | Controller #9   |              | 07    |               | 0.         | 1          |          | -  |  |
| 11         ST2ONT4         Controller #11         09         8         01         1           12         ST2ONT4         Door Sensor         10         1         10         1           14         ST2ONT4         Control Set         12         12         1         1         1         1         1         1         1         1         1         1         1         1         1         1         1         1         1         1         1         1         1         1         1         1         1         1         1         1         1         1         1         1         1         1         1         1         1         1         1         1         1         1         1         1         1         1         1         1         1         1         1         1         1         1         1         1         1         1         1         1         1         1         1         1         1         1         1         1         1         1         1         1         1         1         1         1         1         1         1         1         1         1         1                                                                                                    | 10                                                                                                    | SY200NT4   | Controller #10  |              | 08    |               | 0.         | 1          | 8        | -  |  |
| 12     \$Y20NT4     Door Sensor     10     10       13     \$Y20NT4     Control Set     11     11       14     \$Y20NT4     Alarm Set     12     13       15     \$Y20NT4     Alarm Set     14     14       17     \$Y20NT4     Flow Control     15     16       18     \$Y20NT4     Setting Card     16     16       19     \$Y20NT4     Message     18     16       20     \$Y20NT4     Message     18     19       21     \$Y20NT4     Cancel     Set DI/D0 Module DI Statue                                                                                                    | 11                                                                                                    | SY200NT4   | Controller #11  |              | 09    | В             | 0          | 1          | 1        | -  |  |
| 13     SY20NT4     Control Set       14     SY20NT4     Alarm Set       15     SY20NT4     Alarm Set       16     SY20NT4     14       9     SY20NT4     Setting Card       17     SY20NT4     Setting Card       18     SY20NT4     Setting Card       20     SY20NT4     Message       31     Sy20NT4     Set DI/DO Module DI Statue       31     Sy20NT4     Set DI/DO Module DI Statue                                                                                                    | 12                                                                                                    | SY200NT4   | Door Sensor     |              | 10    |               |            |            |          |    |  |
| 14         SYZODNT4         Control Set         12         13           15         SYZODNT4         Alarm Set         13         13         13           16         SYZODNT4         Flow Control         15         14         14         14           17         SYZODNT4         Flow Control         16         16         16         16           18         SYZODNT4         Setting Card         17         18         18         18           20         SYZODNT4         Message         18         18         19         18           21         SYZODNT4         Cancel         Nath / Mathe Di Status         10         10         10         10         10                                                                                                    | 13                                                                                                    | SY200NT4   |                 |              | 11    |               |            |            |          | -  |  |
| 15         \$YZONT4         Alam Set         13         13           16         \$YZONT4         14         14           17         \$YZONT4         Flow Control         15         14           18         \$YZONT4         Setting Card         16         16           19         \$YZONT4         Setting Card         17         16           20         \$YZONT4         Hessage         18         16           21         \$YZONT4         Cancel         Set DI/D0 Module DI Statue                                                                                                    | 14                                                                                                    | SY200NT4   | Control Set     |              | 12    |               |            |            |          | -  |  |
| 16         \$Y200NT4         Flow Control         15         15           17         \$Y200NT4         Setting Card         15         16         16           19         \$Y200NT4         Setting Card         17         18         19         10         10         10         10         10         10         10         10         10         10         10         10         10         10         10         10         10         10         10         10         10         10         10         10         10         10         10         10         10         10         10         10         10         10         10         10         10         10         10         10         10         10         10         10         10         10         10         10         10         10         10         10         10         10         10         10         10         10         10         10         10         10         10         10         10         10         10         10         10         10         10         10         10         10         10         10         10         10         10         10         <                                                                                                    | 15                                                                                                    | SY200NT4   | Alarm Set       | 1  -         | 13    |               |            |            |          | -  |  |
| 17         SY200NT4         FLow Control         15         16           18         SY200NT4         Setting Card         16         16           19         SY200NT4         Message         18         18           20         SY200NT4         Message         18         18           21         SY200NT4         Cancel         Set DI/D0 Module DI Status                                                                                                    | 16                                                                                                    | SY200NT4   |                 |              | 14    |               |            |            |          | -  |  |
| 18         SY200NT4         Setting Card         16         16           19         SY200NT4         Setting Card         17         18           20         SY200NT4         Message         18         18           31         SY300NT4         Cancel         Set DI/DO Module DI Status                                                                                                    | 17                                                                                                    | SY200NT4   | Flow Control    |              | 15    |               |            |            |          | -  |  |
| 19     SYZCONT     SYZCONT       20     SYZCONT     Hessage       31     SYZCONT     10       Cancel     Set DI/DO Module DI Status                                                                                                    | 18                                                                                                    | SY200NT4   | Satting Card    |              | 16    |               |            |            |          | -  |  |
| 20         SY200NT4         Message         16           31         SY200NT4         Cancel         Set DI/D0 Module DI Statue                                                                                                    | 19                                                                                                    | SY200NT4   | Secondy card    |              | 17    |               |            |            |          | -  |  |
| Cancel Set DI/DO Module DI Status                                                                                                    | 20                                                                                                    | SY200NT4   | Message         |              | 18    |               |            |            |          |    |  |
| We dule (We del) Deed only Deeden / Grad 24 C4 Die                                                                                                    | • ] <sup>1</sup>                                                                                                    | SV200MT4   | Cancel          |              |       | Set DI/DO     | Module DI  | Status     |          |    |  |
| Controller Link Advantage nodule/Model Read Only Reader / Card 24~64 Bit                                                                                                    | Contr                                                                                                    | oller Link | Advantage       | М            | odule | /Model Read O | nly Reader | : / Card 2 | 4~64 Bi  | ts |  |

Fig.10-2 Advantage Sub-Menu

| <b>K</b> ess | SYRIS SY200NT Proximity Management System (Advanced Ver 832.08)                                                                                 |                       |                |           |           |           |        |      |  |  |  |
|--------------|----------------------------------------------------------------------------------------------------|-----------------------|----------------|-----------|-----------|-----------|--------|------|--|--|--|
| Ene          | ile Detabase Query/Report Parameter Syntem User Program UserLogin Egit<br>⊃ C: 412.31 MB com1:19200.e.8,1 < ON> 01 1/O Data Polling Pause 22 OK |                       |                |           |           |           |        |      |  |  |  |
| Cont         | roller Advantage Setti                                                                                                    | ng - [#01 Controller# | 1]Flow Control |           |           |           |        |      |  |  |  |
| 1            |                                                                                                    |                       |                |           |           |           |        |      |  |  |  |
|              | Flow Event : 01 : Card Sense                                                                                                    |                       |                |           |           |           |        |      |  |  |  |
|              |                                                                                                    | Source                |                |           | Target    |           | Proc   | cess |  |  |  |
|              | Event ID                                                                                                    | Event CH              | Action Delay   | Action    | Module ID | Module CH | Method | Time |  |  |  |
|              | 9 🗸                                                                                                    |                       |                | 10        |           |           |        |      |  |  |  |
|              | 9                                                                                                    |                       |                | 01        | 4         | 02        | 3      | 2    |  |  |  |
|              |                                                                                                    |                       |                |           |           |           |        |      |  |  |  |
|              | Event ID                                                                                                    | All Module            |                |           | Event CH  |           |        |      |  |  |  |
|              | Action                                                                                                    | Check Card            |                |           | Module ID |           |        |      |  |  |  |
|              | Module CH                                                                                                    |                       |                |           | Method    |           |        |      |  |  |  |
| [ E          | dit] Setting                                                                                                    | g module ID f         | or the event a | ource (By | List)     |           |        |      |  |  |  |

Fig.10-3 Flow Control Setting

| SYRIS SY200NT Proxi        | amity Management System (Advanced Ver 832.08 )                                                                                                    | _ 🗆 🗙 |
|----------------------------|----------------------------------------------------------------------------------------------------|-------|
| Elle Database OtteryvRe    | om 1:19200.e.8.1 < ON> 01 I/O Data Polling Pause                                                                                                    | и ок  |
| Controller Advantage Setti | ting - [#01 Controller #1] Flow Control                                                                                                    |       |
| 🛎 🖪 🗉 🖉                    | ▼∰≣ <mark>+ ×</mark> ∽ ⋈ ﷺ ₩ < ► ₩                                                                                                    |       |
| Flow Event :               | : 01 : Card Sense                                                                                                    | •     |
| Event ID<br>9 v<br>9       | UI : GAGG SERSE<br>02 : In Check Ok<br>03 : Out Check Ok<br>04 : Invalid Card<br>05 : Disable Card<br>06 : Invalid TimeZone<br>07 : Invalid Door<br>08 : Invalid PIN |       |
| Event ID                   | All Module Event CH                                                                                                    |       |
| Action                     | Check Card Module ID                                                                                                    |       |
| Module CH                  | Method                                                                                                    |       |
| [Edit] Setting             | ng module ID for the event source (By List)                                                                                                    |       |

Fig.10-4 Flow Event Select

Refer to Fig.10-3 for description:

**Event ID:** It is a code and is predefined subject to "Flow Event".

Event CH: Is a channel depend on setting related to "Flow Event".

**Action Delay:**Time delay for controller action when any event is detected (e.g. To set how many seconds for controller to react/action when the door is opened by valid card and is left open.

Action: Set type/item of action to be happened according to Event.

Module ID: Action take place by selecting type of module.

**Module Channel :** Action take place through selecting the channel of module.

**Method:** Duration of action take place.

Time: Action time.

# **10.3 System Default Flow Controller Table**

| No         Even           1         1           2         1           3         2 | Event | Eve | ent | Delay | Action | Action |    |        |      |  |
|-----------------------------------------------------------------------------------|-------|-----|-----|-------|--------|--------|----|--------|------|--|
| NO                                                                                | Lvent | ID  | CH  | Time  | ACTION | ID     | CH | Method | Time |  |
| 1                                                                                 | 1     | 9   |     |       | 01     | 4      | 02 | 3      | 2    |  |
| 2                                                                                 | 1     | 9   |     |       | 10     |        |    |        |      |  |
| 3                                                                                 | 2     | 9   |     |       | 01     | 1      | 03 | 3      | 2    |  |
| 4                                                                                 | 2     | 9   |     |       | 02     | 1      |    |        |      |  |
| 5                                                                                 | 2     | 9   |     |       | 09     | 9      | 01 | 3      | 2    |  |
| 6                                                                                 | 2     | 9   |     |       | 11     |        |    |        |      |  |
| 7                                                                                 | 3     | 9   |     |       | 01     | 1      | 03 | 3      | 2    |  |
| 8                                                                                 | 3     | 9   |     |       | 02     | 1      |    |        |      |  |
| 9                                                                                 | 3     | 9   |     |       | 09     | 9      | 01 | 3      | 2    |  |
| 10                                                                                | 3     | 9   |     |       | 11     |        |    |        |      |  |
| 11                                                                                | 4     | 9   |     |       | 01     | 2      | 02 | 3      | 2    |  |
| 12                                                                                | 4     | 9   |     |       | 02     | 1      |    |        |      |  |
| 13                                                                                | 4     | 9   |     |       | 09     | 9      | 02 | 3      | 2    |  |
| 14                                                                                | 4     | 9   |     |       | 11     |        |    |        |      |  |
| 15                                                                                | 5     | 9   |     |       | 01     | 2      | 02 | 3      | 2    |  |
| 16                                                                                | 5     | 9   |     |       | 02     | 1      |    |        |      |  |
| 17                                                                                | 5     | 9   |     |       | 09     | 9      | 03 | 3      | 2    |  |
| 18                                                                                | 5     | 9   |     |       | 11     |        |    |        |      |  |
| 19                                                                                | 6     | 9   |     |       | 01     | 2      | 02 | 3      | 2    |  |
| 20                                                                                | 6     | 9   |     |       | 02     | 1      |    |        |      |  |
| 21                                                                                | 6     | 9   |     |       | 09     | 9      | 04 | 3      | 2    |  |
| 22                                                                                | 6     | 9   |     |       | 11     |        |    |        |      |  |
| 23                                                                                | 7     | 9   |     |       | 01     | 2      | 02 | 3      | 2    |  |
| 24                                                                                | 7     | 9   |     |       | 02     | 1      |    |        |      |  |
| 25                                                                                | 7     | 9   |     |       | 09     | 9      | 05 | 3      | 2    |  |
| 26                                                                                | 7     | 9   |     |       | 11     |        |    |        |      |  |
| 27                                                                                | 10    | 9   |     |       | 01     | 2      | 02 | 3      | 2    |  |
| 28                                                                                | 10    | 9   |     |       | 02     | 1      |    |        |      |  |
| 29                                                                                | 10    | 9   |     |       | 09     | 9      | 08 | 3      | 2    |  |
| 30                                                                                | 10    | 9   |     |       | 11     |        |    |        |      |  |
| 31                                                                                | 11    | 9   |     |       | 01     | 2      | 02 | 3      | 2    |  |
| 32                                                                                | 11    | 9   |     |       | 02     | 1      |    |        |      |  |
| 33                                                                                | 11    | 9   |     |       | 09     | 9      | 09 | 3      | 2    |  |
| 34                                                                                | 11    | 9   |     |       | 11     |        |    |        |      |  |

(Refer Event Table & Action Table)

#### **10.4 Set Exit Push Button**

Click "Flow Event" Id to select "13 : DI On (Push Button)", as Fig .10-5.

| SYRIS SY200NT Froximity Management System (Advanced Ver 832.08)       |               |                |            |           |            |        |         |  |  |
|-----------------------------------------------------------------------|---------------|----------------|------------|-----------|------------|--------|---------|--|--|
| pue Desease Omerowsehont Farameter System Destringtram OverFogan Exat |               |                |            |           |            |        |         |  |  |
| ontroller Advantage Setting - L#01 Controller#1 1 Row Control         |               |                |            |           |            |        |         |  |  |
|                                                                       |               |                |            |           |            |        |         |  |  |
|                                                                       | - and 2.5     |                |            |           |            |        |         |  |  |
| Flow Event :                                                          | 13 : DI ON    | (Push Button)  |            |           |            |        | <b></b> |  |  |
|                                                                       | Source        |                |            | Target    |            | Proc   | ess     |  |  |
| Event ID                                                              | Event CH      | Action Delay   | Action     | Module ID | Module CH  | Method | Time    |  |  |
|                                                                       | 01            | 1              | 4          | 1         | 01         | 3      | 5       |  |  |
|                                                                       |               |                |            |           |            |        |         |  |  |
| Event ID                                                              | SY200NT       |                |            | Event CH  | DI Channel | l #1   |         |  |  |
| Action                                                                |               | Module ID      | Open(ON)   |           |            |        |         |  |  |
| Module CH                                                             | DO Channel #  | /1             |            | Method    | Second     |        |         |  |  |
| [Edit] Setting                                                        | g module ID f | or the event s | source (By | List)     |            |        |         |  |  |

Fig.10-5 Flow Control – Exit Push Button

Above Picture shown 2 Exit Push Buttons control 2 different door.

For first row :

| Field        | Value | Setting Description              |
|--------------|-------|----------------------------------|
| Event ID     | 9     | SY210NT                          |
| Event CH     | 1     | First DI point in the controller |
| Action Delay |       | No setting ,Immediate action     |
| Action       | 4     | Output from controller DO        |
| Module ID    | 1     | Door Open                        |
| Module CH    | 1     | Coontroller DO Channel #01       |
| Method       | 3     | By Second                        |
| Time         | 5     | Action Time 5 Seconds            |

For second row :

| Field        | Value | Setting Description               |
|--------------|-------|-----------------------------------|
| Event ID     | 9     | SY210NT                           |
| Event CH     | 2     | Second DI point in the controller |
| Action Delay | 1     | Action after delay 1 second       |
| Action       | 4     | Output from controller DO         |
| Module ID    | 1     | Door Open                         |
| Module CH    | 2     | Coontroller DO Channel #02        |
| Method       | 3     | By Second                         |
| Time         | 5     | Action Time 5 Seconds             |

From the above, the action for door open is immediate for first DI point and 1 second delay for second DI point.

Additional action can be added for door open is to either light up the LED or create a beep sound, etc.

#### [Importance]

Setting finish, go to "Controller Data Process" and send flow data to relation controller.

#### **11. Set Door Sensor**

Door sensor can connect to DI 1 to 4 in the controller or to DIDO Module.Go to "Database" and click "Controller Data", as Fig.11-1.

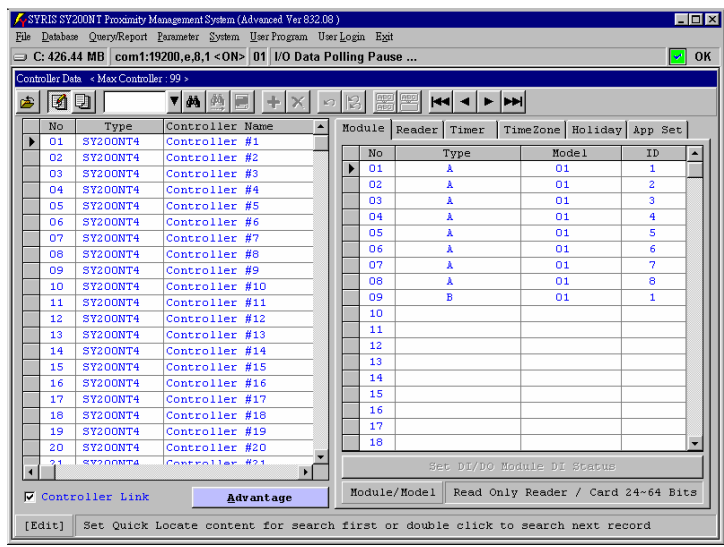

Fig.11-1 Controller Data Master Screen

Setting as follows :

- 1. Click 🗾 to Edit Record Mode.
- 2. Select process controller.
- 3. Click "Advantage" and wait sub-menu display, as Fig.11-2.
- 4. Click "Door Sensor" and wait screen display, as Fig.11-3.
- 5. Click each door "Module ID" to select module, as Fig.11-4.
- 6. Click each door "Channel" to select module channel, as Fig.11-5
- 7. Select DI point of normal status for each door.

Note : After Setting Door sensor, it is necessary to set in Flow Process to define the sensor, it is used for Door Forced Open Alarm, Door Left Open Alarm, etc.

| • ]<br>• • | Databas  | e Query/Report   | Aanagement System (Advanced Ver 832.06<br>Parameter System User Program Us<br>19200 a 8 1 < ON> 01 1/O Data B | er <u>L</u> og<br>Pollin | in E <u>x</u> it<br>n Paus | 20       |              |            |          | -        |    |
|------------|----------|------------------|----------------------------------------------------------------------------------------------------|--------------------------|----------------------------|----------|--------------|------------|----------|----------|----|
| ontre      | oller Da | ta < Max Control | ler : 99 >                                                                                                    | onn                      | grau                       |          |              |            |          |          |    |
| 5          | 3        |                  | ▼ <b>⋈</b> ∰≣ +× -                                                                                            | 1                        |                            |          | <b>4</b>   • | ••         |          |          |    |
|            | No       | Type             | Controller Name                                                                                               | Mo                       | dule                       | Reader   | imer         | TimeZone   | Holiday  | App Set  | 1  |
| •          | D1       | SY200NT4         | Controller #1                                                                                                 |                          |                            |          |              |            |          |          | h  |
|            | 02       | SY200NT4         | Controller #2                                                                                                 |                          | No                         | Ту       | pe           | Mo         | del      | ID       | -  |
|            | 03       | SY200NT4         | Controller #3                                                                                                 |                          | 01                         | A        |              | 0          | 1        | 1        |    |
| T          | 04       | SY200NT4         | Controller #4                                                                                                 |                          | 02                         | A        |              | 0          | 1        | 2        |    |
| T          | 05       | SY200NT4         | Controller #5                                                                                                 |                          | 03                         | Å        |              |            | 1        | 3        |    |
| T          | 06       | SY200NT4         | Controller #6                                                                                                 |                          | 04                         | A        |              | 0          | 1        | 4        |    |
|            | 07       | SY200NT4         | Controller #7                                                                                                 |                          | 05                         | A        |              | 0          | 1        | 5        |    |
|            | 08       | SY200NT4         | Controller #8                                                                                                 |                          | 06                         | A        |              | 0          | 1        | 6        |    |
| T          | 09       | SY200NT4         | Controller #9                                                                                                 |                          | 07                         | A        |              | 0          | 1        | 7        |    |
| T          | 10       | SY200NT4         | Controller #10                                                                                                |                          | 08                         | A        |              | 0          | 1        | 8        |    |
| 1          | 11       | SY200NT4         | Controller #11                                                                                                |                          | 09                         | В        |              | 0          | 1        | 1        |    |
| 1          | 12       | SY200NT4         | Door Senger                                                                                                   |                          | 10                         |          |              |            |          |          |    |
| 1          | 13       | SY200NT4         | Door School                                                                                                   |                          | 11                         |          |              |            |          |          |    |
| t          | 14       | SY200NT4         | Control Set                                                                                                   |                          | 12                         |          |              |            |          |          |    |
| t          | 15       | SY200NT4         |                                                                                                    |                          | 13                         |          |              |            |          |          |    |
| t          | 16       | SY200NT4         | ALAIM SET                                                                                                    |                          | 14                         |          |              |            |          |          |    |
| t          | 17       | SY200NT4         | Flow Control                                                                                                  |                          | 15                         |          |              |            |          |          |    |
| t          | 18       | SY200NT4         |                                                                                                    |                          | 16                         |          |              |            |          |          |    |
| 1          | 19       | SY200NT4         | Setting Card                                                                                                  |                          | 17                         |          |              |            |          |          |    |
| t          | 20       | SY200NT4         | Message                                                                                                    |                          | 18                         |          |              |            |          |          | -  |
| l          | 1        | SV200MT4         | Cancel                                                                                                    |                          |                            | Set      | DI/DO        | Module DI  | Status   |          |    |
| 7          | Contr    | oller Link       | Advantage                                                                                                    | М                        | odule                      | /Model H | Read Or      | nly Reader | : / Card | 24~64 Bi | ts |

Fig.11-2 Advantage Sub-Menu

| SYRIS SY2<br>File Database | 2001 T Proximity Management System (Advanced Ver 332.03)<br>9 Query Report Parameter System User Program User Login Exit                                                                                                    | <u>_     ×</u> |  |  |  |  |  |  |  |  |  |
|----------------------------|----------------------------------------------------------------------------------------------------|----------------|--|--|--|--|--|--|--|--|--|
| 😑 C: 412.3                 | ⇒ C: 412.38 MB   com1:19200,e,8,1 <on>   01   1/O Data Polling Pause</on>                                                                                                    |                |  |  |  |  |  |  |  |  |  |
| Controller Dat             | Controller Data < Max Controller : 99 >                                                                                                    |                |  |  |  |  |  |  |  |  |  |
| 🛎 🛐                        |                                                                                                    | 1              |  |  |  |  |  |  |  |  |  |
| No<br>01                   | Door #1                                                                                                    | Set            |  |  |  |  |  |  |  |  |  |
| 02                         | Module ID : 0 : Controller DI  Channel (1)  Channel (1) |                |  |  |  |  |  |  |  |  |  |
| 05                         | Door #2                                                                                                    |                |  |  |  |  |  |  |  |  |  |
| 08                         | Module ID : [0 : Controller DI V<br>Channel : [02 : DI Channel #2 V                                                                                                    |                |  |  |  |  |  |  |  |  |  |
| 11 12                      | Door #3                                                                                                    |                |  |  |  |  |  |  |  |  |  |
| 13<br>14<br>15             | Module ID : 0 : Controller DI<br>Channel : 03 : DI Channel #3<br>C Close C Open C Disable                                                                                                    |                |  |  |  |  |  |  |  |  |  |
| 16<br>17                   | Door #4                                                                                                    |                |  |  |  |  |  |  |  |  |  |
| 18<br>19<br>20             | Channel : 04 : DI Channel #4                                                                                                    |                |  |  |  |  |  |  |  |  |  |
| Conti                      | V OFF                                                                                                    | Bits           |  |  |  |  |  |  |  |  |  |
| [Edit]                     | Controller No                                                                                                    |                |  |  |  |  |  |  |  |  |  |

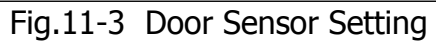

| File Database → C: 412.3 | Coll # Forcempt Management System (Advanced Versozato)<br>_ QueryReport Persameter System ∐eur Program Uter⊾login Exit<br>8116 Comm119200.e.8.1 < ON> 01 [J/O Data Pollina Pause |        |
|--------------------------|----------------------------------------------------------------------------------------------------|--------|
| Controller Dat           | a « Max Controller : 99 »                                                                                                    |        |
| a 🗖 🛛                    |                                                                                                    |        |
|                          | Controller Advantage Setting - [ #01 Controller #1 ] Door Sensor Setting                                                                                                    |        |
| No<br>No                 | Door #1                                                                                                    | Set    |
|                          | Normal Status                                                                                                    |        |
| 03                       | Addie ID . O . Controller DI                                                                                                    |        |
| 04                       | Channel: 1: DI:4,DO:4                                                                                                    |        |
| 05                       |                                                                                                    |        |
| 06                       | Door #2                                                                                                    |        |
| 07                       | Module ID : 0 : Controller DI                                                                                                    |        |
| 08                       | C Close C Open © Disable                                                                                                    |        |
| 10                       | Channel : 02 : DI Channel #2                                                                                                    |        |
| 11                       | -Door #3                                                                                                    |        |
| 12                       | Normal Status                                                                                                    |        |
| 13                       | Module ID : 0 : controller DI                                                                                                    |        |
| 14                       | Channel : D3 : DI Channel #3                                                                                                    |        |
| 15                       |                                                                                                    |        |
| 17                       | Door #4                                                                                                    |        |
| 18                       | Module ID : 0 : Controller DI                                                                                                    |        |
| 19                       | C Close C Open © Disable                                                                                                    |        |
| 20                       | Channel : 04 : DI Channel #4                                                                                                    |        |
| ↓ <sup>21</sup>          |                                                                                                    |        |
| Cont:                    | × OFF ✓                                                                                                    | 8 Bits |
| [Edit]                   | Controller No                                                                                                    |        |

Fig.11-4 Door Sensor – DI Module Select

| SVERIS SY20017 Proximity Managament System (Advanced Vor 35203)<br>File Detabase OperyReport Parameter System User Program User Login Exit |                                                                         |       |  |  |  |  |  |  |  |  |  |
|----------------------------------------------------------------------------------------------------|-------------------------------------------------------------------------|-------|--|--|--|--|--|--|--|--|--|
| 😑 C: 412.38 MB   com1:19200,e,8,1 <on> 01 1/0 Data Polling Pause</on>                                                                      |                                                                         |       |  |  |  |  |  |  |  |  |  |
| Controller Deta < Max Controller : 99 >                                                                                                    |                                                                         |       |  |  |  |  |  |  |  |  |  |
| 🛎 📝                                                                                                    |                                                                         |       |  |  |  |  |  |  |  |  |  |
|                                                                                                    | Controller Advantage Setting - [#01 Controller #1 ] Door Sensor Setting | a . 1 |  |  |  |  |  |  |  |  |  |
| ▶ 01                                                                                                    | Door #1                                                                 | set   |  |  |  |  |  |  |  |  |  |
| 02                                                                                                    | Module ID : 0 : Controller DI                                           |       |  |  |  |  |  |  |  |  |  |
| 03                                                                                                    | C Close C Open © Disable                                                |       |  |  |  |  |  |  |  |  |  |
| 04                                                                                                    | Channel : 01 : DI Channel #1 👻                                          |       |  |  |  |  |  |  |  |  |  |
| 05                                                                                                    | Door #2 02 : DI Channel #2                                              |       |  |  |  |  |  |  |  |  |  |
| 07                                                                                                    | Module ID : 03 : DI Channel #3<br>04 : DI Channel #4                    |       |  |  |  |  |  |  |  |  |  |
| 09                                                                                                    | Channel : 02 : DI Channel #2                                            |       |  |  |  |  |  |  |  |  |  |
| 11                                                                                                    | Door #3                                                                 |       |  |  |  |  |  |  |  |  |  |
| 12<br>13                                                                                                    | Module ID : 0 : Controller DI                                           |       |  |  |  |  |  |  |  |  |  |
| 14<br>15                                                                                                    | Channel : 03 : DI Channel #3                                            |       |  |  |  |  |  |  |  |  |  |
| 16                                                                                                    | Door #4                                                                 |       |  |  |  |  |  |  |  |  |  |
| 17                                                                                                    | Module ID : 0 : Controller DI                                           |       |  |  |  |  |  |  |  |  |  |
| 19<br>20                                                                                                    | Channel : 04 : DI Channel #4                                            |       |  |  |  |  |  |  |  |  |  |
| v 21<br>↓ 21<br>↓ Conts                                                                                                    | × 0ff ✓                                                                 | Bits  |  |  |  |  |  |  |  |  |  |
| [Edit]                                                                                                    | Controller No                                                           |       |  |  |  |  |  |  |  |  |  |

Fig.11-5 Door Sensor – DI Channel Select